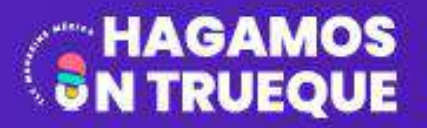

PODCAST DE TLC MAGAZINE MÉXICO AHORA EN ZOOM

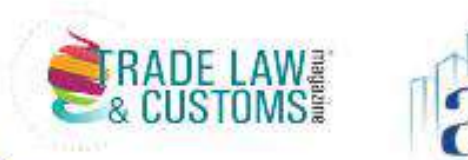

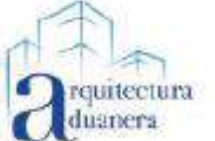

## **17 DE AGOSTO**

# Certificación Fitosanitaria Electrónica de SENASICA

PAUL MARTÍNEZ ÁVALOS ING.DELFINO HERNÁNDEZ GARRIDO ING.FRANCISCO GARCÍA TAPIA ING.FRANCISCO JAVIER TORRES GONZÁLEZ

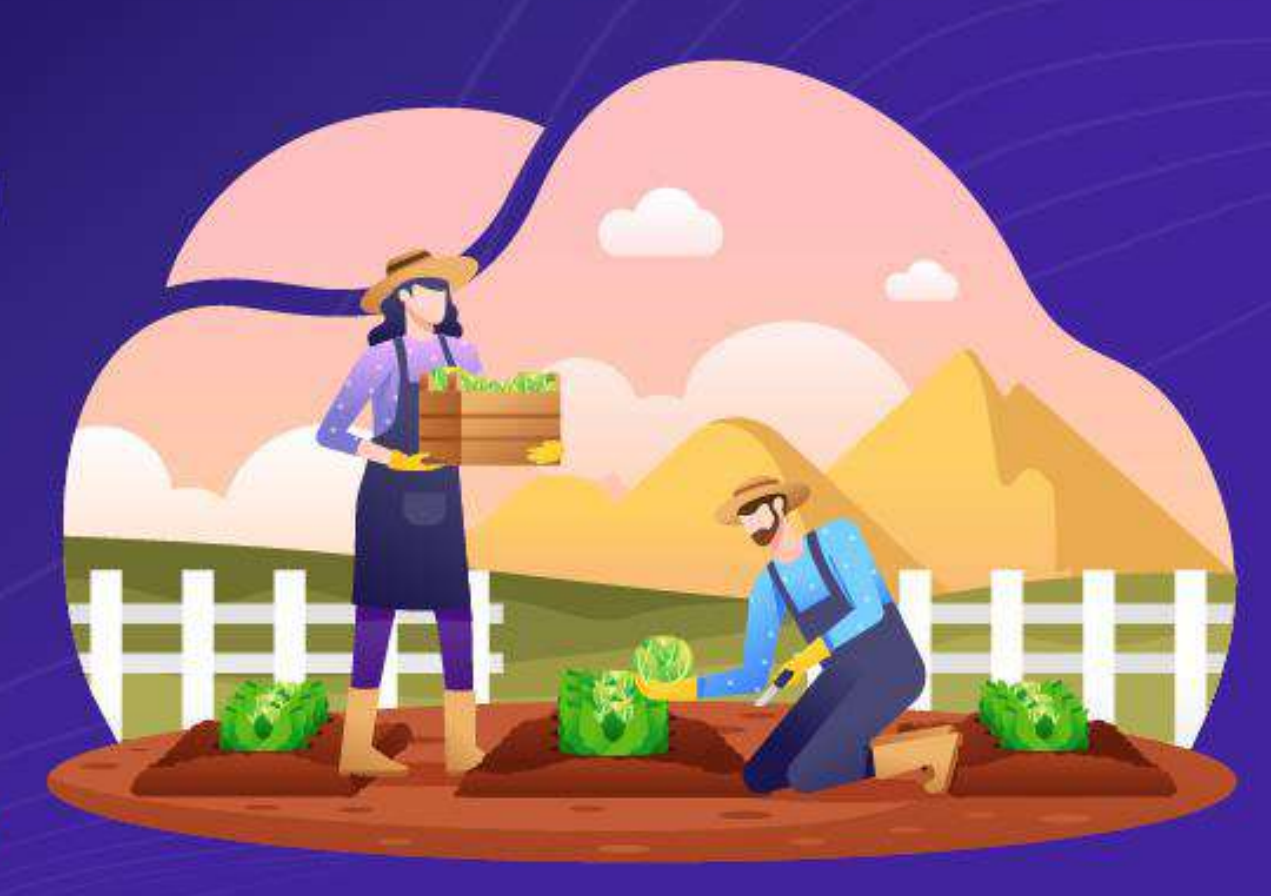

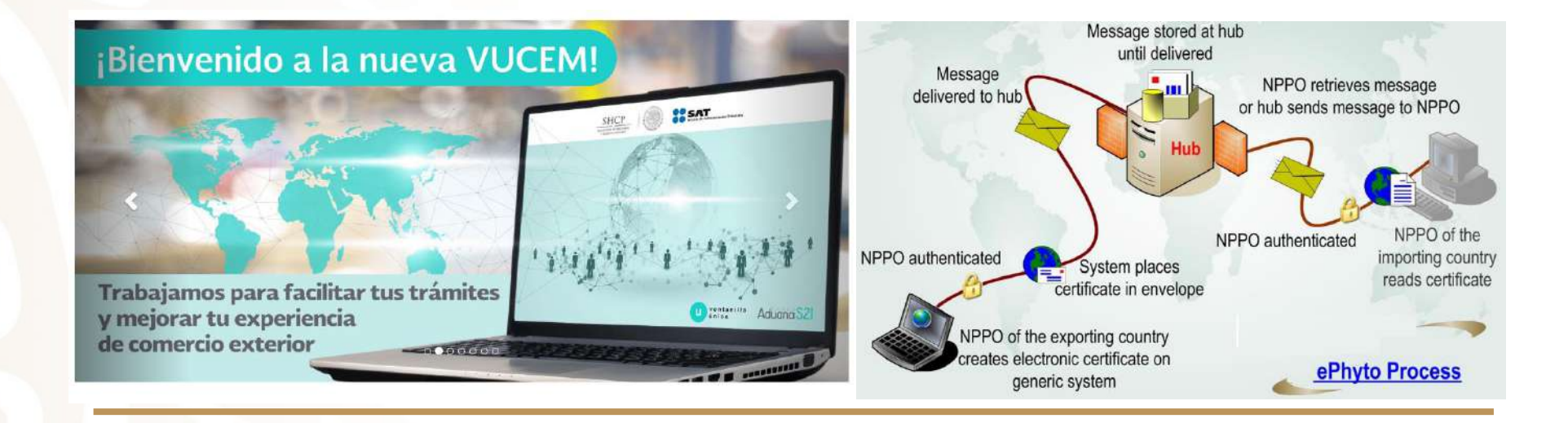

# **Certificación Fitosanitaria Electrónica**

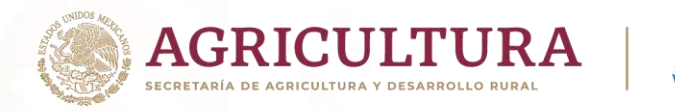

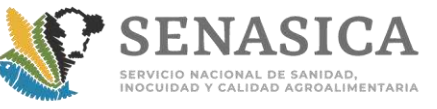

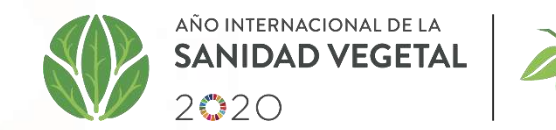

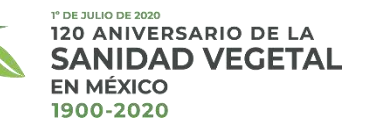

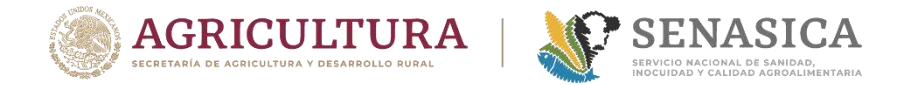

# ÍNDICE

- INTRODUCCIÓN
- CERTIFICACIÓN ELECTRÓNICA
- ESTATUS DE MÉXICO
- IMPORTACIÓN
   Preguntas
- EXPORTACIÓN Preguntas
- COMENTARIOS FINALES

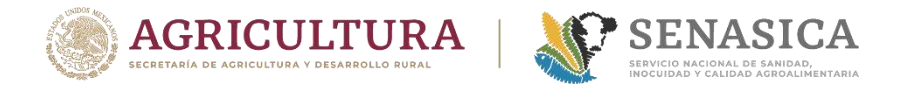

# **INTRODUCCIÓN**

#### Sustento Jurídico de trámites electrónicos

□ 14 de enero de 2011 se publica el decreto de la Ventanilla Digital.

El 9 de agosto de 2012 ACUERDO por el que se da a conocer el procedimiento para obtener, a través de medios electrónicos, los certificados de importación y de exportación de mercancías agrícolas, pecuarias, acuícolas y pesqueras

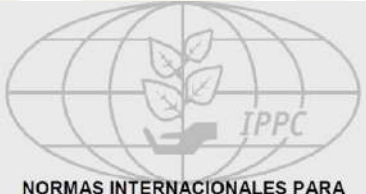

NORMAS INTERNACIONALES PARA MEDIDAS FITOSANITARIAS

NIMF n.º 12

DIRECTRICES PARA LOS CERTIFICADOS FITOSANITARIOS

#### NIMF 12. Directrices para los Certificados Fitosanitarios:

#### La CERTIFICACIÓN ELECTRÓNICA puede utilizarse, siempre que:

- la modalidad de expedición y la seguridad sean aceptables para los países importadores
- la información facilitada sea coherente con el modelo o modelos apropiados
- se cumpla el objetivo de la certificación en el marco de la Convención
- se establezca en forma adecuada la identidad de la autoridad expedidora.

#### Acuerdo sobre Facilitación del Comercio (DOF 6 abril 2017).

Los Miembros procurarán mantener o establecer una ventanilla única que permita a los comerciantes presentar a las autoridades u organismos participantes la documentación y/o información exigidas para la importación, la exportación o el tránsito de mercancías a través de un punto de entrada único. Después de que las autoridades u organismos participantes examinen la documentación y/o información, se notificarán oportunamente los resultados a los solicitantes a través de la Ventanilla Única.

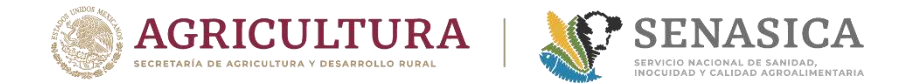

# INTRODUCCIÓN

#### Evolución de la Ventanilla Única

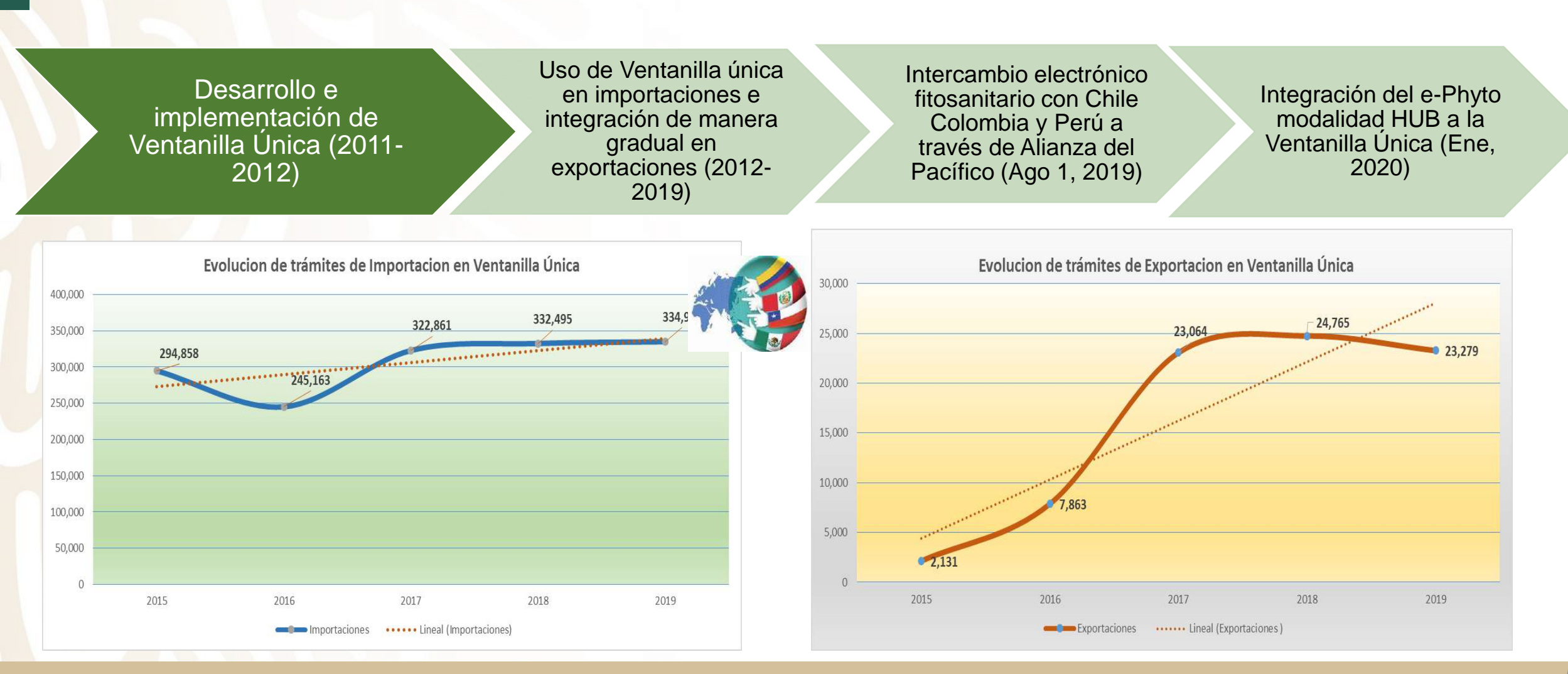

5

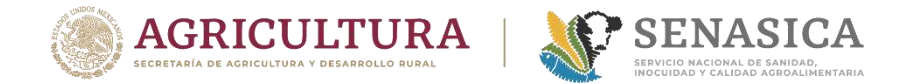

# CERTIFICACIÓN ELECTRÓNICA

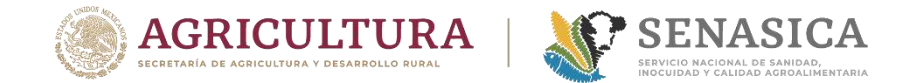

# VIDEO

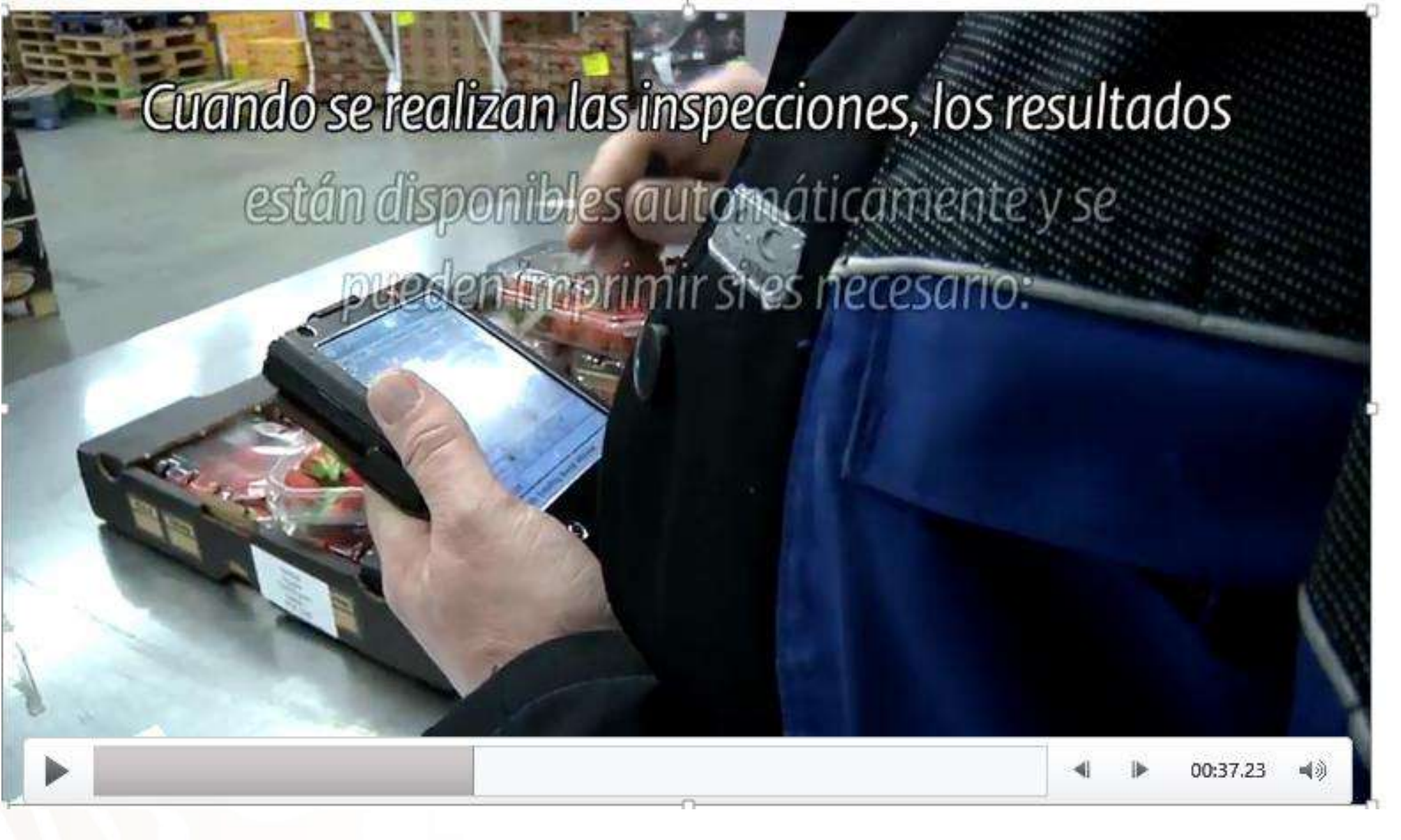

# **CERTIFICACIÓN ELECTRÓNICA (E-CERT)**

#### ¿Cuál es la Visión en Certificación electrónica?

Avanzar en los procesos de comercio internacional de mercancías agropecuarias a través del uso de los medios electrónicos y fortalecer la seguridad en la trasmisión de datos para transitar hacia un intercambio cero papel.

# ¿Hacia dónde vamos en Certificación electrónica en México en el comercio exterior de mercancías agropecuarias?

Hacia un esquema de intercambio cero papel que permita a México tener un esquema de comercio como Australia, Nueva Zelanda, Holanda, entre otros, quienes ya usan la certificación electrónica en las operaciones de comercio exterior.

México busca fortalecer los sistemas actuales de expedición de Certificados dando un beneficio adicional a los trámites que el usuario realiza a través de la Ventanilla Digital.

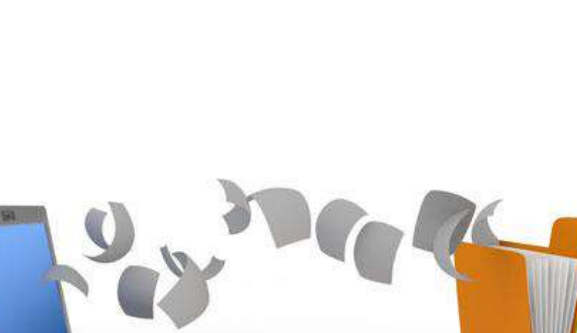

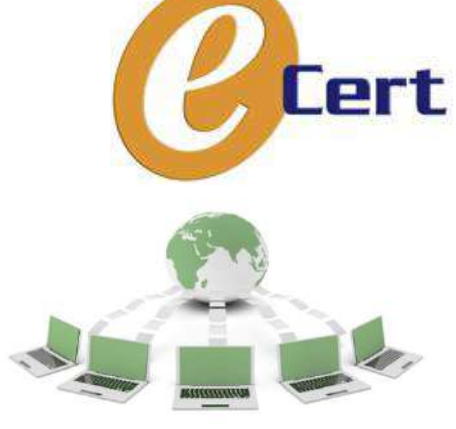

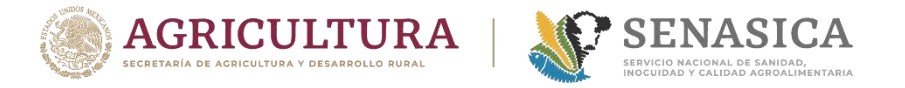

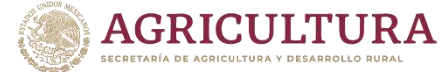

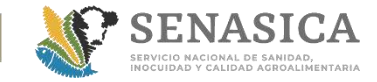

# **CERTIFICACIÓN ELECTRÓNICA (E-CERT)**

### Intercambio de México actual

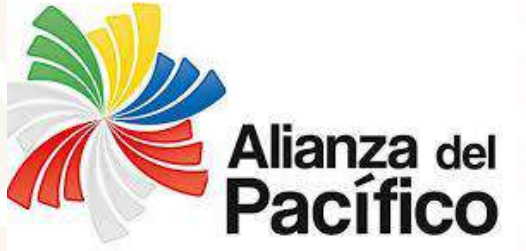

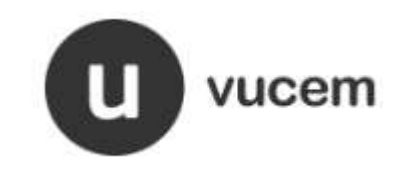

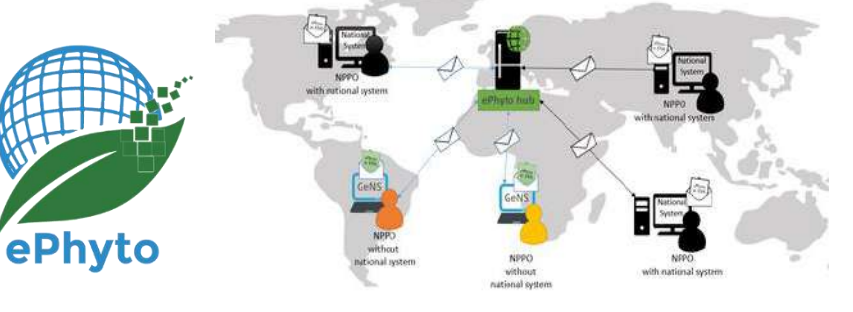

- La Alianza del Pacífico nació como una iniciativa económica y de desarrollo entre cuatro naciones de América Latina: Chile, Colombia, México y Perú.
- Proyecto de interoperabilidad de los certificados fitosanitarios.
- Inicio de paperless a partir del 1 de agosto de 2019.

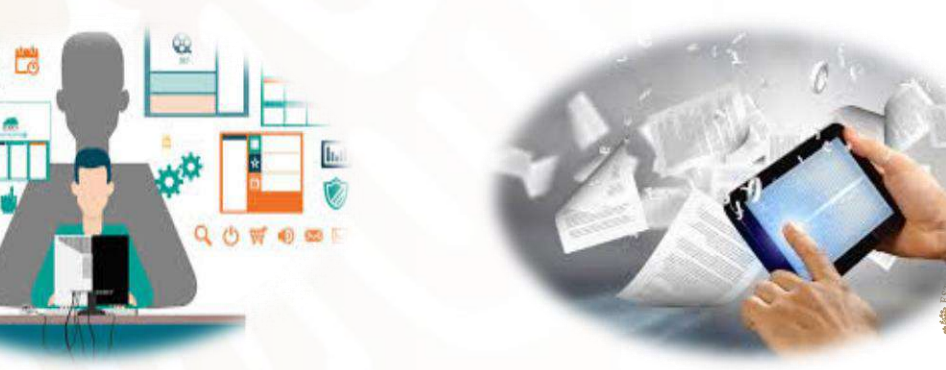

### ¿Qué es el HUB?

El HUB es un sistema centralizado para facilitar el intercambio de ePhytos entre ONPF con un conjunto de reglas prescritas de conexión y estructura/códigos/términos definidos para el XML del mensaje.

Liberado en producción a partir del 31 de enero de 2020.
 HUB

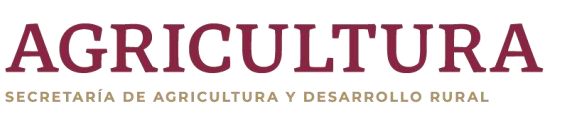

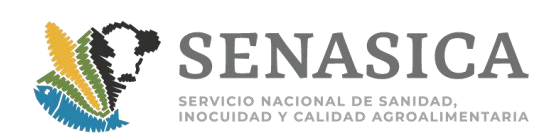

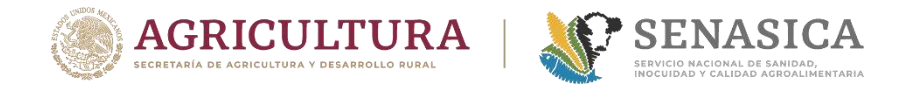

# **CERTIFICACIÓN ELECTRÓNICA (E-CERT)**

### Esquema de E-phyto México

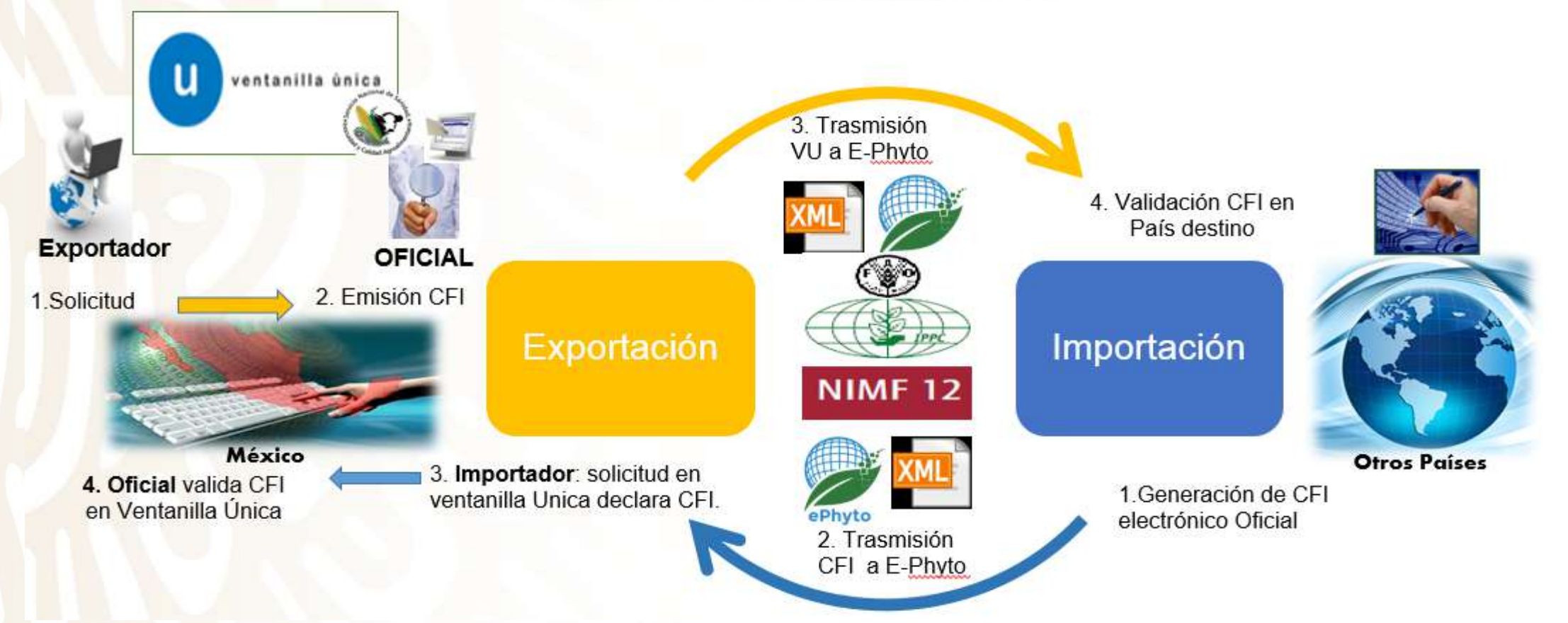

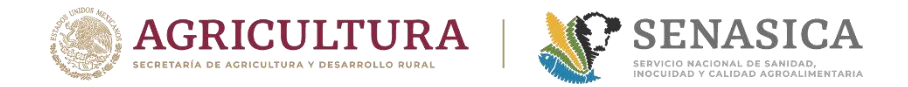

# **ESTATUS DE MÉXICO**

- México intercambia Certificados Fitosanitarios Internacionales (CFI) con Chile, Colombia y Perú a través de Alianza del Pacífico bajo esquema cero papel oficialmente entre los 4 países el 1 de agosto de 2019.
- Se terminó el desarrollo del "HUB" de la IPPC integrado a la Ventanilla Única del SAT y se liberó el 30 de enero de 2020.

#### Perspectiva de intercambio:

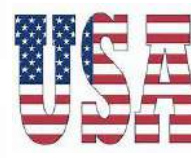

- Se realizan pruebas de envío-recepción de CFI bajo el esquema del ePhyto de la IPPC en ambiente de producción con Argentina y Estados Unidos, con resultados satisfactorios.
- Programación en 2020 de intercambio real en el HUB y retomar negociaciones con los principales socios comerciales para el uso y aceptación de los certificados electrónicos, principalmente con EUA y Unión Europea y los países que mantienen mayor flujo comercial con México.
- En resumen: México está listo para hacer intercambio de Certificados Fitosanitarios electrónicos en la plataforma ePhyto con cualquier país, previo acuerdo.

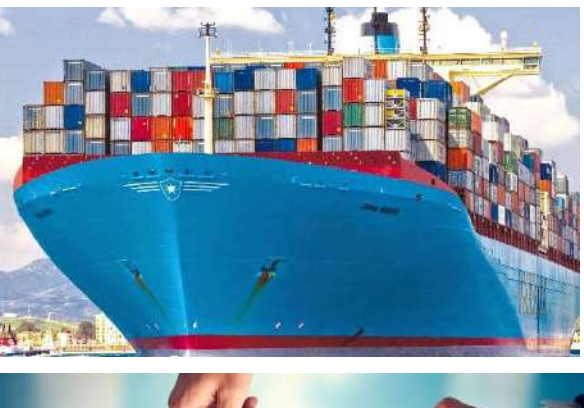

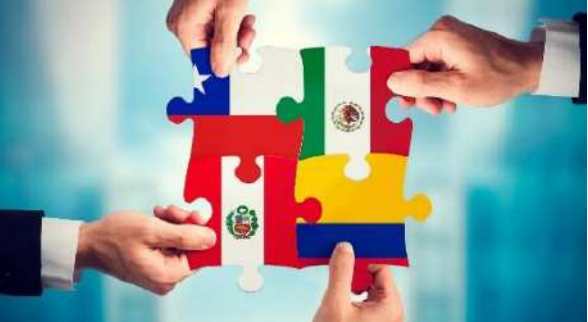

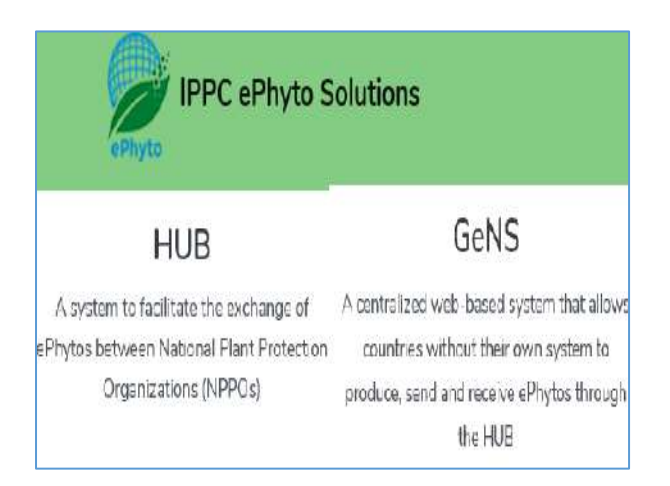

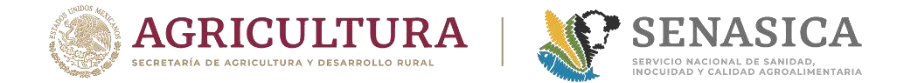

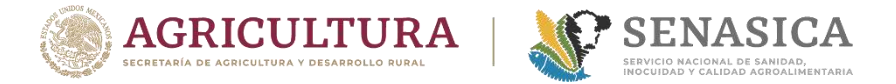

#### Proceso de validación de Certificados fitosanitarios

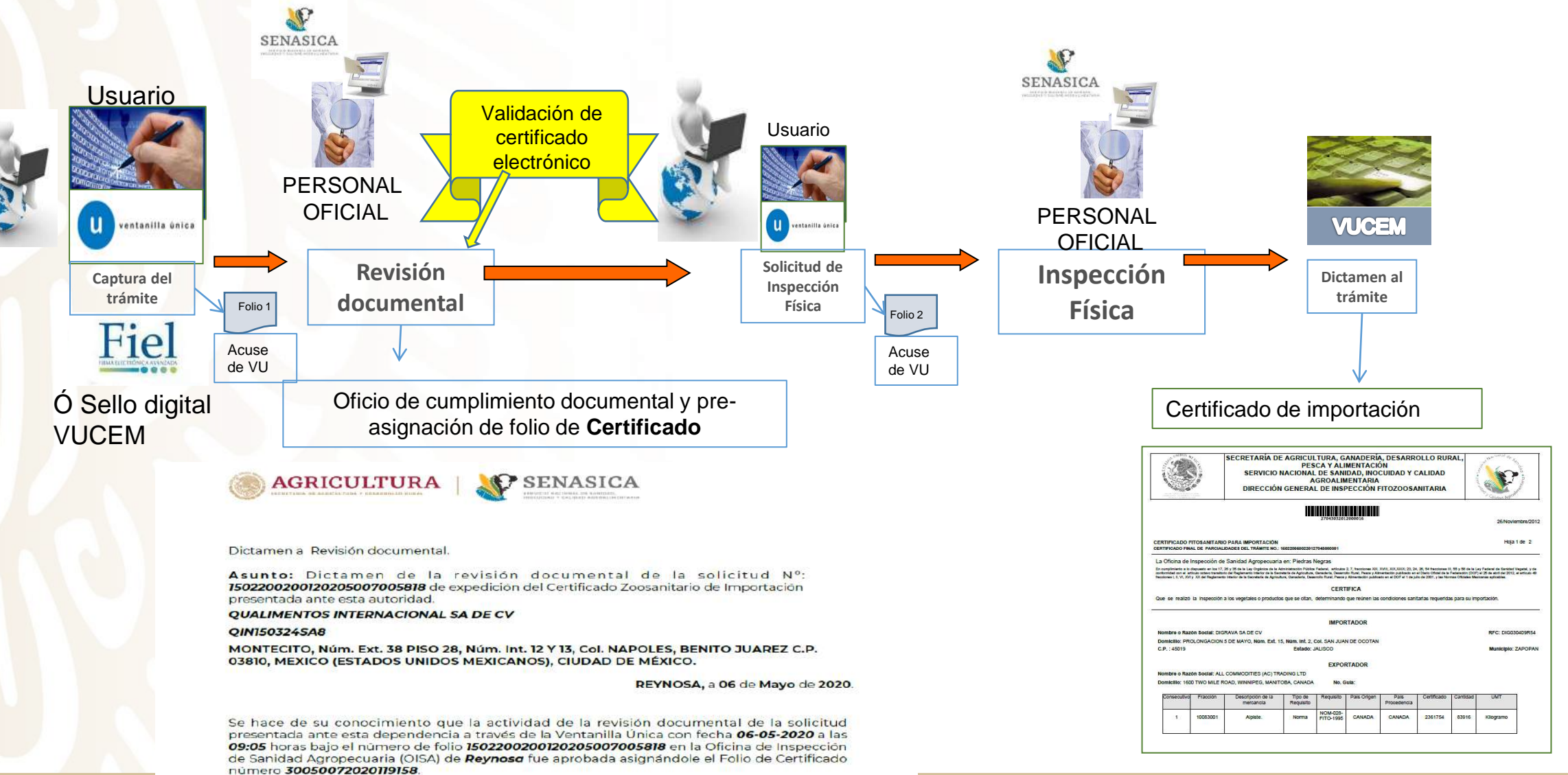

13

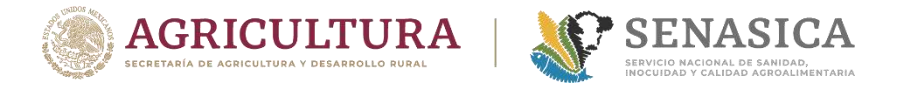

## IMPORTACIÓN Proceso de validación de Certificados fitosanitarios Usuario

#### 1. Usuario captura solicitud de expedición de Certificado Fitosanitario de Importación.

https://www.ventanillaunica.gob.mx/vucem/Ingreso.html

 Trámites disponibles

 AGRICULTURA

 Por favor elija el trámite que desea realizar.

 Certificados y Solicitud de Requisitos

 Certificado para Importación. Solicitud para iniciar la revisión documental

 Certificado para Importación. Solicitud para la Expedición del Certificado para Importación. Modalidad: Certificado Zoosanitario para Importación. Captura del Certificado

 SENASICA-03-012-A Solicitud para la Expedición del Certificado para Importación. Modalidad: Certificado Fitosanitario para Importación.Captura del Certificado

 SENASICA-03-012-C Solicitud para la Expedición del Certificado para Importación. Modalidad: Certificado de Sanidad Acuícola para Importación. Captura del Certificado

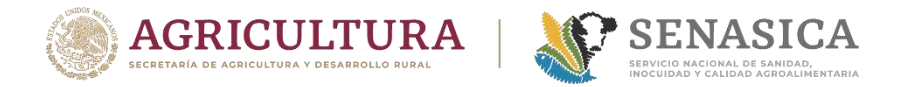

#### Proceso de validación de Certificados fitosanitarios Usuario

2. Captura del número de folio del Certificado Fitosanitario Internacional .

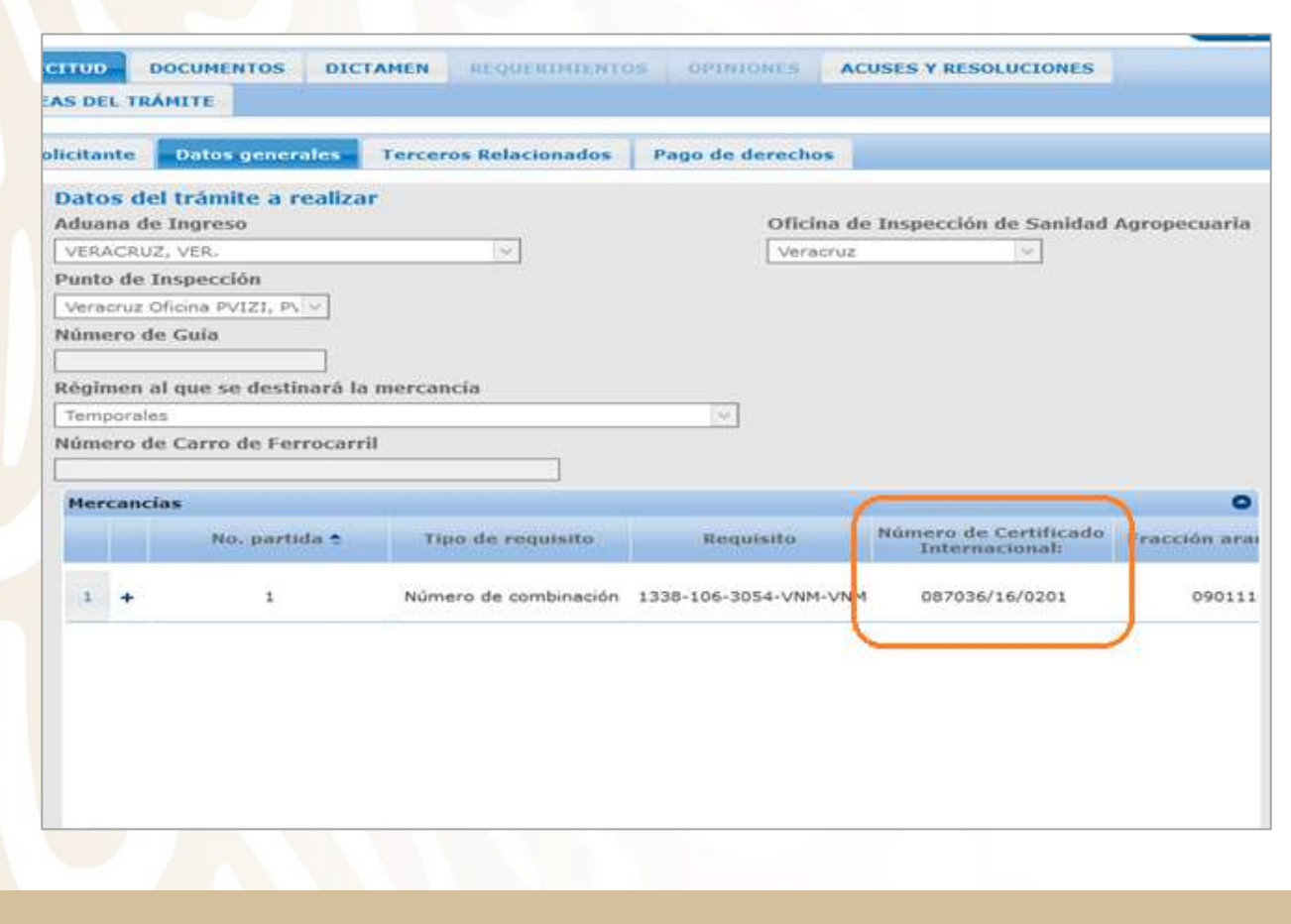

3. Digitaliza el PDF del CFI, para el caso de revisión en Web del País.

| Pago de d<br>Certificado                                                         | I I po de docur<br>erechos,<br>Fitosanitario I                                                                  | mento<br>nternacional                                                                                                    | Estatus<br>Aprobado<br>Aprobado                       | Fecha en que ao<br>04/01/2018<br>04/01/2018                                                                                                    | djuntó<br>SAGARPA 5557<br>AZLO18000133                                                                                                    | Nombre del archivo<br>AZLO16000133 VIDIMPO<br>3_CFI.pdf                                                        | Ve<br>RT.pdf                          |
|----------------------------------------------------------------------------------|----------------------------------------------------------------------------------------------------|----------------------------------------------------------------------------------------------------|-------------------------------------------------------|----------------------------------------------------------------------------------------------------|----------------------------------------------------------------------------------------------------|----------------------------------------------------------------------------------------------------|---------------------------------------|
| Pago de d<br>Certificado                                                         | erechos,<br>Fitosanitano I<br>Estatuaria<br>Fitosanitaria<br>Solon De Lenco                                     | nternacional<br>Caracteria<br>Internacional                                                                                                    | Aprobado<br>Aprobado                                  | 04/01/2018<br>04/01/2018                                                                                                    | SAGARPA 5557                                                                                                    | 7_AZLO18000133 VID1MPO<br>3_CFI.pdf                                                                            | RT.pdf                                |
|                                                                                  | Fitosanitano I                                                                                                  | nternacional                                                                                                    | Aprobado                                              | 04/01/2018                                                                                                    | AZL01800013                                                                                                    | B_CFL.pdf                                                                                                    | 123                                   |
| NN N                                                                             | Constanting                                                                                                    | 0 102 200 10<br>10 0 0 0 00<br>201703765757                                                                                                    | CERTIFU                                               | a gan to gan any mage                                                                                                    |                                                                                                    |                                                                                                    | 8                                     |
| DROAMO7                                                                          | ción de enco                                                                                                    | 201/03765757                                                                                                    | Standing and an an                                    | CARRA FUR                                                                                                    | PANITARIP =                                                                                                    | SENAS                                                                                                    |                                       |
|                                                                                  |                                                                                                    | ECCIÓN FILOS                                                                                                    | ANITARIA DEL                                          |                                                                                                    | N= 43                                                                                                    |                                                                                                    | NAME OF COLUMN                        |
| numbro y<br>DOCIEDAS                                                             | Rection del exp<br>r worksock or                                                                                | e<br>ortador - roame a<br>ORABA B.A C<br>dos con destruis                                                                                                    | 28 GAIP GIÓN ON<br>Ind VOCPUES OF EN<br>AM, PANAMETIC | CL ENVEST NESCH<br>GONN<br>JANA SER NRO, 31                                                                                                    | OFFICE OF CONSIGNALE                                                                                                    | NT<br>IGA SANTIAGO - PERU                                                                                      |                                       |
| VIDIAIPOR<br>MEXICO P<br>Cantadad                                                | T MONTERHEY<br>FC: VMC00080                                                                                     | B A de C V + A<br>ARR8<br>re del Picolecto<br>V90 Svece                                                                                                    | U. LOS ANGELS                                         | 9 No. 1000 331 CC                                                                                                    | BL GASSEA CANATOGAN NO<br>NET TROPING DOUBLA<br>Associations only                                                                                                    | COLAU DE LOU GARGA, H<br>10 de los plantas - Britanian/<br>riats                                               | L. Q.P. 00+00 -                       |
| Normana V<br>2400 GALA                                                           | leeración de bi<br>(S)                                                                                          | dtre Anométer av                                                                                                    |                                                       |                                                                                                    | Adardase (Badyol)<br>LA CAYALSIA                                                                                                    | os Ortengulargis wika                                                                                          |                                       |
| Luçar de O<br>ICIN PERU                                                          | ligen - knoce or i                                                                                              | Swgue                                                                                                    | Maillou dia tri<br>Danisiana dia tri<br>MADITIMO      | enporta declaradas<br>non of recompanya                                                                                                    | MANZANELO                                                                                                    | ta iteriaranto - Opiilarad polite                                                                              | or soury                              |
| Partie alere<br>are a alere<br>contraction to<br>production of<br>Production of  | THATAKE                                                                                                    | to be provide a series of the series of the | BATACIÓN Y/O O                                        | to inspection matter<br>in a distribution of the<br>inspection of the<br>inspection of the<br>ins | A the particular of the particular of the partic | DISINFECTION THE ATMEN                                                                                         | render vieren<br>Anderen en der<br>Fr |
| Duranster y                                                                      | nomporatura - Ch                                                                                                | - militar and among                                                                                                    | et estarte                                            | Millerinaido                                                                                                    | ADCOVER - Address of Freem                                                                                                    | Tradition of the second second second second second second second second second second second second second se |                                       |
| fl those of the                                                                  |                                                                                                    | t stagested to store a                                                                                                    | EGGARACION                                            | ADICIONAL - ADD                                                                                                    | NOOWAL DECLARATION                                                                                                    |                                                                                                    |                                       |
| Fecha de i<br>Date al los<br>Nortes da<br>Name ol a<br>Lugne y Sec<br>Plana anal | Michaelia<br>Bectler<br>Encionalis aus<br>Inviter antene<br>In de comparticulo<br>In de comparticulo<br>Intenes | (1209912<br>onzatła no 2<br>* ron, vietne                                                                                                    | DI A ADDRIV MLY<br>5 29 DE DICIEN                     | nsbe<br>RRE DEL 2017                                                                                                    |                                                                                                    |                                                                                                    | 2.7.9<br>                             |

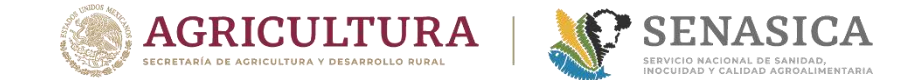

### Demostración intercambio

| No. de Certificado           | País                        | Sentido del dictamen  | Estado por Reemplazo  |
|------------------------------|-----------------------------|-----------------------|-----------------------|
| No Too oo oo lifa            | CHILE (REPUBLICA DE)        | Seleccione un valor   | Seleccione un valor 🔻 |
| No Transaccion               | Fecha Inicio Transacción 31 | Fecha Fin Transaccion |                       |
|                              |                             |                       | Consultar Limpiar     |
| No. Certificado Internaciona | Sentido                     | Estado por Reemplazo  | País                  |
| ChileCanonico7               | Rechazado                   |                       | CHILE (REPUBLICA DE)  |
| 1112678                      | Rechazado                   |                       | CHILE (REPUBLICA DE)  |
| 1112678                      | Rechazado                   |                       | CHILE (REPUBLICA DE)  |
| 1112678                      | Rechazado                   |                       | CHILE (REPUBLICA DE)  |
| 1112678                      | Rechazado                   |                       | CHILE (REPUBLICA DE)  |
| CLFS0138                     | Rechazado                   |                       | CHILE (REPUBLICA DE)  |
| COFS0009                     | Rechazado                   |                       | CHILE (REPUBLICA DE)  |
| COFS0009                     | Aceptado                    |                       | CHILE (REPUBLICA DE)  |
| 1112678                      | Rechazado                   |                       | CHILE (REPUBLICA DE)  |
|                              |                             |                       |                       |

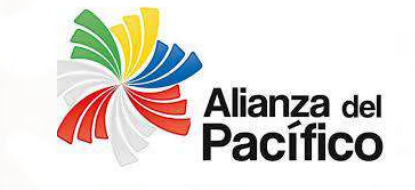

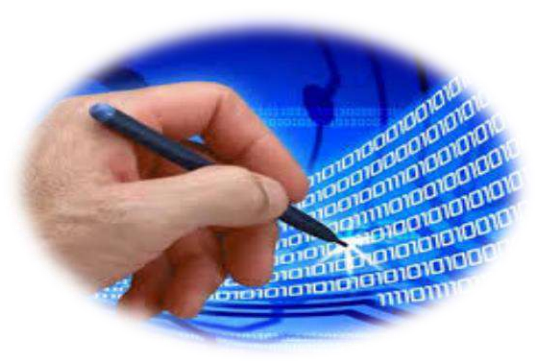

#### 1502200400220203405000038 E-20-0004327 1502200400220203405000036 E-20-0004277

| Envío digital Tipo de documento País destino | Tipo de documento     País destino       Certificado Fitosanitario     PERU       Número     Número | Solicitud   | Documentos | Dictamen | Requerimientos | Opiniones | Acuses y resoluciones | Tareas del trámite |
|----------------------------------------------|----------------------------------------------------------------------------------------------------|-------------|------------|----------|----------------|-----------|-----------------------|--------------------|
| Tipo de documento País destino               | Tipo de documento     País destino       Certificado Fitosanitario     PERU       Número     PERU   | Envío digit | al         |          |                |           |                       |                    |
|                                              | Certificado Fitosanitario PERU                                                                      | Tipo de     | documento  |          |                | _         | País desti            | ino                |

| Estado de envío del certificado al | país destino       |                                | 0                    |
|------------------------------------|--------------------|--------------------------------|----------------------|
| Fecha 🗢                            | Transacción        | Estado                         | Observaciones        |
| 03/12/2019                         | MX031219014249     | Certificado Recibido por IOP   | Recibido             |
| 03/12/2019                         | MX031219014249     | Certificado Recibido por VUCE  | NOTIFICATION         |
| 03/12/2019                         | MX031219014249     | Notificación Recibida por VUCE | NOTIFICATION         |
| 4                                  |                    |                                | •                    |
|                                    | 🖙 🛹 Página 1       | de 1 🕨 🔛                       | Mostrando 1 - 3 de 3 |
| Estado de revisión del certificado | en el país destino |                                | 0                    |
| Fecha 🗢                            | Transacción        | Estado                         | Observaciones        |
| 03/12/2019                         | PE031219000077     | Recibido                       |                      |
| 4                                  |                    |                                | • •                  |
|                                    |                    |                                |                      |

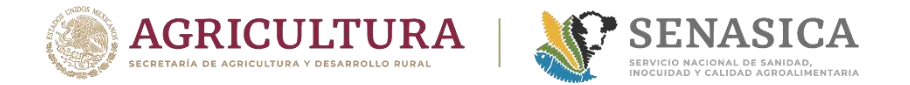

#### Proceso de validación de Certificados fitosanitarios Oficial

1. Para hacer la validación del certificado electrónico, en la misma sesión de Ventanilla se debe seleccionar:

- Elegiremos el menú otras tareas.
- En el submenú habrá una opción para dictaminar, la cual lleva por nombre "Dictamen de Certificados Internacionales"
- El sistema en automático mostrará una pantalla con campos a llenar.

| No. de Certificado Internacional | País                    | Sentio  | lo del dictamen    |
|----------------------------------|-------------------------|---------|--------------------|
| CFE-08-006372-18                 | COLOMBIA (REPUBLICA DE) | ▼ Selec | cione un valor 🔹 🔻 |
| No Transacción                   | Fecha Inicio Transacció | Fecha   | Fin Transacción    |
|                                  |                         | 31      | 31                 |
| No Certificado Internacional     | Sentido                 | País    | Consultar          |

| VUC     | EM                                   | Inicio  | Consultas | Solicitudes | Т |
|---------|--------------------------------------|---------|-----------|-------------|---|
| Otr     | as tareas                            |         |           |             |   |
|         | Administrar bandejas                 |         |           |             |   |
|         | CUPOS                                |         |           |             |   |
| ſ       | Certificados IPPC ePhyto HUB         |         |           |             |   |
| 60<br>- | Consulta de estadísticas             |         |           |             |   |
|         | DGN                                  |         |           |             |   |
|         | Despacho a domicilio a la exportació | n       |           |             |   |
|         | Devolución de gafete                 |         |           |             |   |
| ſ       | Dictamen Certificados Internacionale | s AGRIC | ULTURA    | 1           |   |
| 5       | Firmer masture                       |         |           | -           |   |

2. El Oficial deberá ingresar el Número de Certificado internacional y el país de origen o bien ingresar el número de certificado y buscarlo por rango de fecha y se da clic en Consultar.

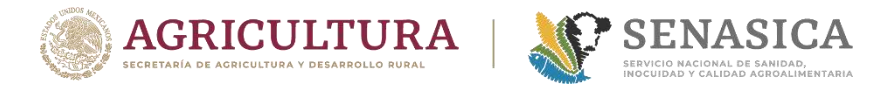

#### Proceso de validación de Certificados fitosanitarios Oficial

3. El sistema mostrará en pantalla la información del CFI internacional en formato PDF y formato XML

Los archivos antes mencionados cuentan con la misma información, la diferencia es que el PDF la contiene de manera estructurada y el XML la contiene en código.

El oficial deberá abrir el PDF y validar la información del Certificado que coincida con la importación en curso. El PDF debe guardarse en el expediente de la importación.

| No. de O | Certificado Internacional       | País                              | Sentido del dictamen  |
|----------|---------------------------------|-----------------------------------|-----------------------|
| CFE-08-0 | 06372-18                        | COLOMBIA (REPUBLICA DE)           | Seleccione un valor   |
| No Tran  | sacción                         | Fecha Inicio Transacción          | Fecha Fin Transacción |
|          |                                 | 31                                | 31                    |
|          |                                 |                                   | Consultar Limpiar     |
|          |                                 |                                   | Consultar             |
|          | Fecha Transacción               | No. Transacción                   | PDF                   |
| DE)      | Fecha Transacción<br>07/08/2018 | No. Transacción<br>CO270618000002 |                       |
| DE)      | Fecha Transacción<br>07/08/2018 | No. Transacción<br>CO270618000002 |                       |

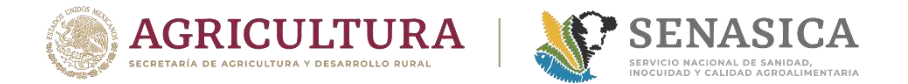

### Proceso de validación de Certificados fitosanitarios Oficial

|                                                                                                    |                                                                                                    | SECRETARÍA DE<br>SERVICIO I<br>DIRECCIÓN                                                                                                    | AGRICUI<br>PES<br>NACIONAL<br>A<br>I GENERA                                                                                                    | TURA, G.<br>CA Y ALI<br>DE SANI<br>GROALIN<br>L DE INSF                                                                                 | ANADERÍA<br>MENTACIÓ<br>DAD, INOC<br>IENTARIA<br>PECCIÓN F                                                                                              | A, DESARR(<br>ÓN<br>CUIDAD Y C<br>FITOZOOSA                                                       | OLLO RUF<br>CALIDAD<br>INITARIA                                                                               | RAL,                                                                                     | and which the as                                                                                                 | Annual DEC                                    |
|----------------------------------------------------------------------------------------------------|----------------------------------------------------------------------------------------------------|----------------------------------------------------------------------------------------------------|----------------------------------------------------------------------------------------------------|----------------------------------------------------------------------------------------------------|----------------------------------------------------------------------------------------------------|---------------------------------------------------------------------------------------------------|----------------------------------------------------------------------------------------------------|------------------------------------------------------------------------------------------|----------------------------------------------------------------------------------------------------|-----------------------------------------------|
| 9 <b>5</b> - 1100                                                                                                    |                                                                                                    |                                                                                                    | III                                                                                                    | 2704303201                                                                                                    | 2000016                                                                                                    |                                                                                                   |                                                                                                    | -15                                                                                      | 26/Novier                                                                                                    | nbre/201                                      |
| CERTIFICADO<br>CERTIFICADO FI                                                                                                    | FITOSANITARIO                                                                                                    | PARA IMPORTACIÓN<br>DADES DEL TRÂMITE NO.: 1                                                                                                    | 160220060022013                                                                                                    | 7043000001                                                                                                    |                                                                                                    |                                                                                                   |                                                                                                    |                                                                                          | Hoja 1                                                                                                    | de 2                                          |
| La Oficina de<br>En cumplimiento a<br>conformática con el<br>fracciones (, II, VI, X                                                                                      | e Inspección de<br>o dispuetto en los 17, 2<br>atliculo octavo transitorio<br>Vi y XX del Neglemento                                                                                                    | Sanidad Agropecuaria<br>5 y 35 de la Ley Orgénica de la A<br>del Reglamento Interior de la Baci<br>Interior de la Secretaria de Agricuit                                                                                                    | i en: Piedras I<br>Ininianación Pública<br>vierta de Agriculture,<br>une, Ganaderia, Dese                                                                         | Vegras<br>Federal, srticulos<br>Garaderia, Desarro<br>molo flural, Pesce y<br>CERT                                                      | 2, 7, fractiones XIII, 1<br>to Runal, Peace y Altr<br>Almentection publice<br>IFICA                                                                     | XVIII, XIX, XXIX; 23, 24<br>metación publicado en<br>do en el DOF el 1 de jul                     | , 25, 54 fracciones I<br>al Diario Oficial de la<br>lo de 2001, y las Nor                                     | 1, 55 y 58 de la La<br>Pederadón (DOF)<br>max Oficiales Nec                              | ry Facienal die Samidad V<br>el 25 die stant die 2012, e<br>transe aplicables.                                   | egetal, y de<br>I atticulo 40                 |
| La Oficina de<br>En curplimiento a<br>contornitée con el<br>frectionne (, II, W, X<br>Que se realiz                                                                       | e Inspección de<br>o depueto en los 17, 2<br>atlado octavo translorio<br>VI y XX del Regenerato<br>O la Inspección a                                                                                                    | Sanidad Agropecuaria<br>5 y 35 et a Loy Ogénico de la A<br>del Regionento Interior de la Rec<br>Interior de la Secretaria de Agroad<br>I los vegetales o producto                                                                                                    | n en: Piedras I<br>Invitanten Vala<br>Harta de Agricultura,<br>ura, Genederia, Dese<br>s que se citan,                                                            | Vegras<br>Federal, articulos<br>Garadaria, Desarro<br>molo fitural, Pesce<br>CERT<br>determinando                                       | 2. 7. Inscione XIII,<br>fo Runi, Pesce y Alt<br>Almentector publice<br>IFICA<br>que reúnen las                                                          | XVIII, XIX,XXIX; 23, 24<br>metación publicado en<br>de en el DOF el 1 de jul<br>condiciones santi | , 26, 54 facciones II<br>el Dario Ofdal de la<br>llo de 2001, y las Nor<br>da llas requerida                  | 1,95 y 85 de la La<br>Pederado (DOF)<br>max Oficiales Max<br>Ins para su imp             | vy Federal de Sanidad V<br>el 25 de stri del 2012, e<br>tanas splicaties.<br>Dortación.                          | egetal, y de<br>l atticulo 40                 |
| La Oficina de<br>En campiniente a<br>conternitate can el<br>frectorne L II. VI. A<br>Que se realiz                                                                        | e Inspección de<br>dispuesto en los 17, 2<br>artículo octeo transforménic<br>V y XX del Regenerico<br>o la Inspección a                                                                                                    | Sanidad Agropecuaria<br>5 y 35 et a luy organs et a lu<br>Repenset intervo de liter<br>Intervo de la Beordenie de Agrad<br>I los vegetales o producto                                                                                                    | i en: Piedras I<br>trivinamotin Pusta<br>wanta de Agloutura,<br>ura, Garaderia, Deae<br>s que se citan,                                                           | Vegras<br>Pideral, articulos<br>Garadoris, Desarro<br>molo Rural, Piece y<br>CERT<br>determinando<br>IMPOR                              | 2.7, fasciona XIII,<br>fe flant, l'vace y Alle<br>Almentecto publice<br>IFICA<br>que reûnen las<br>RTADOR                                               | XVIII, XX,XXX, 23, 24<br>metador publicado en<br>econo el DOF el 1 de jul<br>condiciones sant     | , 26, 54 fracciones II<br>al Diario Ofdatida la<br>lo de 2001, y las Nor<br>tarilas requierida                | t, 95 y 98 de la La<br>Pederadon (DOP)<br>max Oficialia Maxi<br>Ins para su imp          | y Federal de Bandod V<br>el 25 de etch de 2012, e<br>canae splosbles.<br>portación.<br>RFC: DIG030               | epetal, y de<br>l'articulo 49<br>409R54       |
| La Oficina de<br>En cumpletente e<br>contentida de<br>Insciences L II, VI, X<br>Que se realiz<br>Nombre o Ra<br>Domicillo: PI<br>C.P. : 45019                             | e Inspección de<br>o deguardo en los 17, 2<br>dictaso acteo tratos futura<br>vir y XX del Regenerato<br>o la Inspección a<br>azón Social: DIGF<br>ROLONGACION 5                                                                                                    | Sanidad Agropecuaria<br>19 35 du Luy Organica du Lu<br>et Magametri hurino du Bace<br>Interfor du la Beonteris de Agricul<br>Interfor du la Beonteris de Agricul<br>Interfor du la Beonteris de Agricul<br>Interformation de la Beonteris de Agricul<br>Interformation de la Beonteris de La Beonteris<br>Interformation de la Beonteris de La Beonteris<br>Interformation de La Beonteris<br>Interformation de La Beonteris<br>Interformation de La Beonteris<br>Interformation de La Beonteris<br>Interformation de La Beonteris<br>Interformation de La Beonteris<br>Interformation de La Beonteris<br>Interformatio de La Beonteris | i en: Piedras I<br>minatmotin Public<br>Harita de Agricultura,<br>es que se citan,<br>5, Núm. Int. 2,<br>Estado: .                                                | Vegras<br>Pateral, stitutes<br>Garadatis, Desero<br>mile Rural, Pesero<br>CERT<br>determinando<br>IMPOR<br>Col. SAN JUAI<br>IALISCO     | 2.7. heotona XII,<br>do Rusi, Pace y Alt<br>Alexandro public<br>IFICA<br>que reúnen las<br>RTADOR                                                       | XVIIs, XXX,XXXX, 25, 24<br>metholin publicado en<br>do en el DOF el 1 de jul<br>condiciones sani? | , 26, 54 facciones II<br>el Dario Ofcarl de la<br>lo de 2001, y las Nor<br>tarias requerida                   | t, 95 y 56 de la La<br>Feceración (1207)<br>Trace October Med                            | vy Federal de Santañ V<br>el 25 de ser del 2012, el<br>contación,<br>RFC: DIG030<br>Municipio: 2                 | 409R54                                        |
| La Oficina de<br>En completente a<br>intendente a<br>frectores ( II, V, X<br>Que se realiz<br>Nombre o Ra<br>Domicilio: Pi<br>C.P.: 45019<br>Nombre o Ra<br>Domicilio: 16 | E Inspección de<br>o deguardo en los 177, en<br>tichos estes herros<br>17 XX del Regenerato<br>10 Ia Inspección a<br>17 XX del Regenerato<br>17 XX del Regenerato<br>17 | Sanidad Agropecuaria<br># 33 de Najente de la A<br>et al la lay Organica de la A<br>la de Najente de la Actual<br>interior de le Beorteris de Agrical<br>Ilos vegetales o producto<br>RAVA SA DE CV<br>S DE MAYO, Num. Ext. 19<br>COMMODITIES (AC) TRV<br>JAD, WINNIPEG, MANITI                                                                                                    | i en: Piedras I<br>ismienson Publica<br>with de Agatuate<br>with de Agatuate<br>s que se citan,<br>5, Nûm. Int. 2,<br>Estado: .<br>ADING LTD<br>DBA, CANADA       | Vegras<br>Felenal, anticules<br>Generatic, Beeren<br>CERT<br>CERT<br>determinando<br>IMPOR<br>Col. SAN JUAI<br>ALISCO<br>EXPOR<br>No. G | 2.7, teotone XII, i<br>final, hear yake<br>Ahrentedor, palea<br>IFICA<br>que reúnen las<br>RTADOR<br>N DE OCOTAN<br>RTADOR<br>UIB:                      | XVIII, XXX,XXXX, 23, 24<br>metación publicado en<br>el con el DOF el 1 de jui                     | , 26, 54 facciona il<br>la l'ovido Offand a la<br>la de de 2001, y las Nor<br>taritas requienda               | t, 59 y 86 de la La<br>Freemstân (DOP)<br>mer Oficieles Mer                              | vy Federal de Sandad V<br>el 25 de etri del 2012, e<br>came aplication.<br>RFC: DIG030<br>Municipio: 2           | 409R54                                        |
| La Oficina de<br>En curpletente a<br>intendente a<br>frederes L I. V. 7<br>Que se realiz<br>Nombre o Ra<br>Domicilio: PI<br>C.P. : 45019<br>Nombre o Ra<br>Domicilio: 16  | E Inspección de<br>o deguardo en los 17, est<br>relatos estos tratas<br>(1) XX del Regenerato<br>o la Inspección a<br>recon Social: DIGF<br>ROLONGACION 5<br>recon Social: ALL-<br>100 TWO MILE RC<br>0 Fracción                                                                                                    | Sanidad Agropecuaria<br># 33 64 Repende Total Agropecuaria<br># 35 64 Repende Total Agroad<br>Interford a la Reconstruct de Agroad<br>Interford a la Reconstruct de Agroad<br>RAVA SA DE CV<br>RAVA SA DE CV<br>EDE MAYO, Num. Ext. 19<br>COMMODITIES (AC) TR/<br>DAD, WINNIPEG, MANITO<br>Descripción de la<br>mercancia                                                                                                    | I en: Piedras I<br>Ismienson Publica<br>Mellio & Aptularia<br>6 que se citan,<br>5, Núm. Int. 2,<br>Estado: .<br>ADING LTD<br>OBA, CANADA<br>TIDO de<br>Requisito | Vegras<br>Felena, anticules<br>Generation, Beener<br>CERT<br>CERT<br>determinando<br>IMPOR<br>Col. SAN JUAI<br>ALISCO<br>EXPOR<br>No. G | 2.7, testioner XII, i<br>(Final, New y Xi, i<br>Alternitoin public<br>IFICA<br>que reúnen las<br>ITADOR<br>N DE OCOTAN<br>RTADOR<br>UIA:<br>País Origen | XVIIIs, XXX,XXXX, XXX, XXX,XXX,XXX,XXX,XXX,XX                                                     | , 25, 54 faccione II<br>el Owio Oftani de la<br>la file de 2001, y las Nor<br>tarias requerida<br>certificado | I, 59 y 86 de la La<br>Freemasin (DOF<br>mar Oficiales Mer<br>Is para su imp<br>Cantidad | y Polenti de Santale V<br>el 25 de estri del 2012, e<br>conse aplication.<br>RFC: DIG030<br>Municipio: 2<br>UMT. | epini, y de<br>enfoido 49<br>409R54<br>APOPAN |

#### Se genera el PDF del Certificado Internacional trasmitido

| BECRETARIA DE ADROLLO RARA,<br>MANDERIA, DESARROLLO RARA,<br>PESCATALISENTACIÓN<br>CERTIFICADO SUSTITUTO/SUBSTITUTE CERTIFIC                                                                                                    |                                                                                                    | VTOSANITARY CERTIFICAT<br>ION ELECTRONICA:<br>-006372-18<br>OLOMBIA                                           |                                                                                                    | -        |
|----------------------------------------------------------------------------------------------------|----------------------------------------------------------------------------------------------------|----------------------------------------------------------------------------------------------------|----------------------------------------------------------------------------------------------------|----------|
| FECHA DE INSPECCION/DATE INSPECTED:<br>27-06-2018                                                                                                    | FECHA DE EXPEDICIO<br>27/06/2018                                                                                                    | N/DATE ISSUED:                                                                                                | LUGAR DE EXPEDICIONIPLACE OF ISSUE:<br>Buenaventura - Puerto marítimo                                                                                                    | 1        |
|                                                                                                    | DESCRIPCI                                                                                                    | ON/DESCRIPTION                                                                                                |                                                                                                    | 1        |
| EXPORTER:<br>OLAM AGRO COLOMBIA S A S CR 11 86 32 OF<br>BOGOTA D.C. NIA COLOMBIA                                                                                                    | 504 BOGOTA, COLOMBIA                                                                                                    | AND ADDRESS OF CO<br>DESCAFEINADORES IN<br>VERACRUZ SIN ZONA<br>MEXICO                                        | NSIGNEE:<br>IEXICANOS SA DE CV, KM. 341 CARRETERA CORDOBA-<br>INDUSTRIAL 94890 CORDOBA, VERACRUZ, MEXICO                                                                                          | lasas    |
| MEDIOS DE TRANSPORTE DECLARADOS/DECLA<br>CONVEYANCE:<br>MARITIMO, MARITIME.                                                                                                    | RED MEANS OF                                                                                                    | PUNTO DE ENTRADA                                                                                              | DECLARADO/DECLARED POINT OF ENTRY:                                                                                                    | inspect  |
| Por la presente se certifica que las plantas, product<br>procedimientos oficiales adecuados y se considera q<br>vigentes del país importador, incluidos los relativos a<br>Responsabilidad El Grupo de Prevención de Ries<br>Certificado. | os vegetales u otros artículos reg<br>ue están libres de pilagas cuaren<br>las plagas no cuarentenarias reg<br>gos Fitosanitarios del ICA, sus | pamentados descritos aqui s<br>lenarias específicas por el pal<br>pamentadas.<br>funcionarios y representante | e han inspeccionado y/o sometido a ensayo de acuerdo con los<br>s importador y que cumplen con los requerimientos fitosanitarios<br>s declinan toda responsabilidad financiera resultante de este | - FISICA |
| DECLARACION ADICIONAL/ADDITIONAL DECLA                                                                                                    | RATION:                                                                                                    | NOMBRE DEL FUNCH                                                                                              | DNARIOINAME OF AUTHORIZED OFFICER                                                                                                    | 1        |

CERTIFICADO FITOSANITARIO INTERNACIONAL

#### MERCANCIAS

| CANTIDAD DECLARADA Y NOMBRE DEL<br>PRODUCTO | NOMBRE BOTANICO DE LAS PLANTAS | LUGAR DE ORIGEN                             | NUMERO, DESCRIPCION DE LOS<br>EMPAQUES Y MARCAS DISTINTIVAS                             |
|---------------------------------------------|--------------------------------|---------------------------------------------|-----------------------------------------------------------------------------------------|
| 17491 Kilogramo(s) CAFE                     | Coffea arabica                 | BUENAVENTURA - PUERTO MARÍTIMO,<br>COLOMBIA | 250 Saco(s) COLOMBIA EXCELSO LOT 3-<br>259-1201 X 250 BAGS. GW-17641 KG<br>NW-17491 KG. |

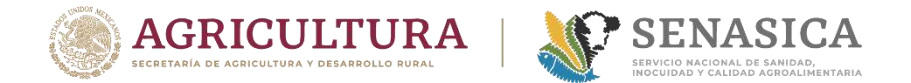

## **PREGUNTAS Y COMENTARIOS**

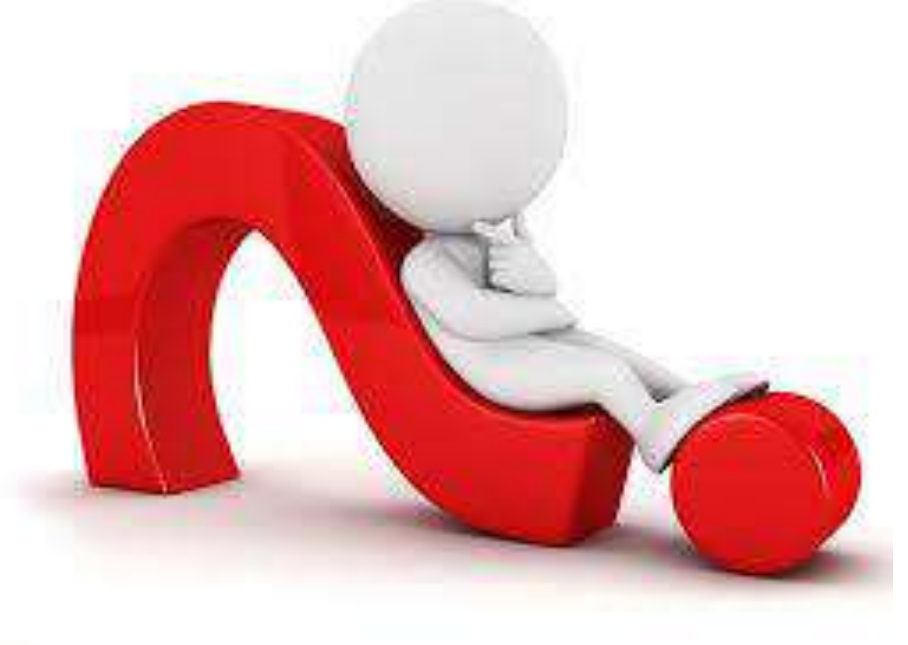

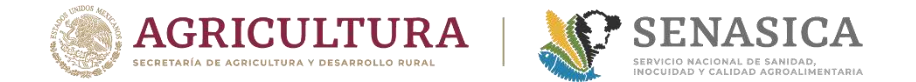

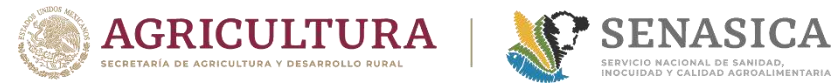

# **CERTIFICACIÓN FITOSANITARIA**

### Proceso General de Certificación Fitosanitaria para Exportación

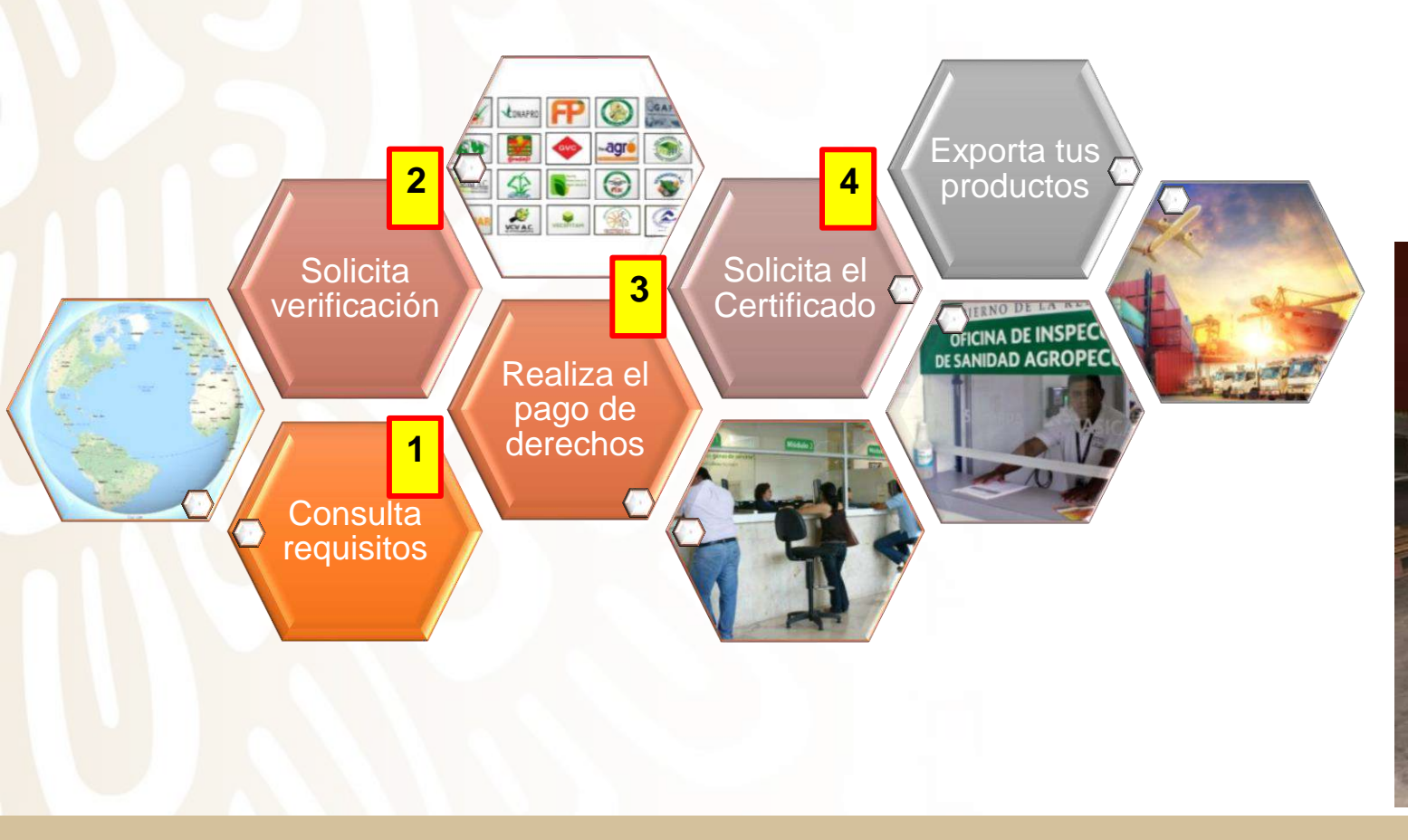

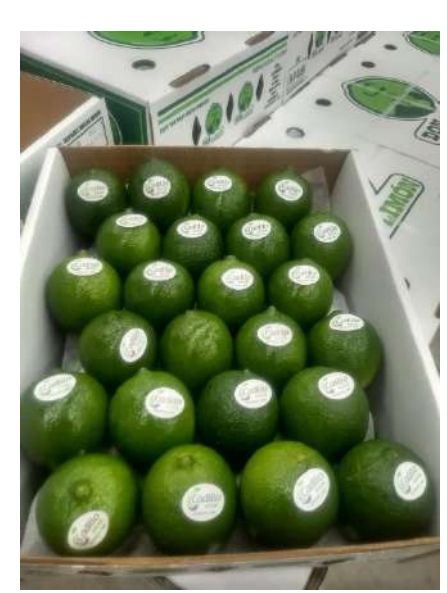

![](_page_21_Picture_5.jpeg)

![](_page_22_Picture_0.jpeg)

### Proceso general de expedición de CFI en VU

![](_page_22_Figure_3.jpeg)

![](_page_22_Figure_4.jpeg)

![](_page_22_Picture_5.jpeg)

![](_page_22_Picture_6.jpeg)

Descarga el PDF del CFI

![](_page_23_Picture_0.jpeg)

![](_page_23_Picture_1.jpeg)

### Proceso de captura de CFI en VU

# ¿Cómo solicito un trámite para un CFI en el portal de VU?

1. Entrar al portal <u>www.ventanillaunica.gob.mx</u> con su RFC y FIEL al apartado de Ingreso Solicitante.

#### 2. Seleccionar: Certificado Fitosanitario Internacional.

![](_page_23_Picture_7.jpeg)

| - E |                                              |
|-----|----------------------------------------------|
|     |                                              |
|     | Con FIEL SIN FIEL                            |
|     | Certificado (cer)*:                          |
|     | Seleccionar archivo 000010000004730736.ce    |
|     | Clave privada (key)*:                        |
|     | Seleccionar archivo Claveprivada13_104929.ke |
|     | Contraseña de clave privada*:                |
|     |                                              |
|     | Ingroser Dogistrarso                         |
|     | Registratse                                  |
|     |                                              |

#### Certificado de Exportación Fitosanitario

int

VUC

25/05/2020

| licitante Datos de la   | solicitud Transporte | Pago de derechos                                                                                                    | Destinatario |  |
|-------------------------|----------------------|----------------------------------------------------------------------------------------------------|--------------|--|
|                         |                      |                                                                                                    |              |  |
| Datos del tr            | ámite a rea          | lizar                                                                                                    |              |  |
|                         |                      |                                                                                                    |              |  |
| po de certificado       | »:                   |                                                                                                    |              |  |
| Exportación             |                      | Reexpo                                                                                                    | ortación     |  |
| duana de salida/lugar o | de embarque*:        | 2019 - 2018 BURN                                                                                                    |              |  |
| REYNOSA                 |                      |                                                                                                    | *            |  |
| into de Ingreso en el p | ais de destino*:     |                                                                                                    |              |  |
| Pharr, Tx               |                      |                                                                                                    |              |  |
| ais de destino*:        |                      |                                                                                                    |              |  |
| ESTADOS UNIDOS DE /     | MERICA               |                                                                                                    |              |  |
| ais de procedencia*:    |                      |                                                                                                    |              |  |
| MEXICO (ESTADOS UN      | IDOS MEXICANOS)      |                                                                                                    | *            |  |
|                         |                      |                                                                                                    |              |  |
|                         |                      | and provide the strategic strategic |              |  |
| ocha de in              | spección de          | e la mercai                                                                                                    | ncía         |  |

![](_page_24_Picture_0.jpeg)

### Proceso de captura de CFI en VU

#### Paso 1. Datos de la Solicitud...

|   | в          | No. partida <sup>2</sup> | Fracción<br>arencelaria | Descripción de la<br>fracción | Cantidad<br>UMT | Unidad de<br>medida de tarifa<br>(UMT) | Cantidad<br>UMC | Unidad de<br>medida de<br>comercializacio<br>(UMC) | De<br>adi<br>P |
|---|------------|--------------------------|-------------------------|-------------------------------|-----------------|----------------------------------------|-----------------|----------------------------------------------------|----------------|
| 1 | <b>.</b> . | 1                        | 12099102                | De tomate.                    | 1,000.00        | Kilogramo                              | 1,000.00        | Gramo                                              | Sobre<br>de    |
|   |            |                          |                         |                               |                 |                                        |                 |                                                    |                |
|   |            |                          |                         |                               |                 |                                        |                 |                                                    |                |
| 1 |            |                          |                         |                               |                 |                                        |                 |                                                    | •              |

| Nombre de la unidad de verificación | Nombre del tercero especialista fitosanitario*: |   |
|-------------------------------------|-------------------------------------------------|---|
| *                                   | Marisol Amezcua Castro                          | • |
| NORMEX •                            |                                                 |   |

#### Unidad Expedidora del certificado fitosanitario SAGARPA

| CIUDAD DE MÉXICO                                                       | •                                                              |   |  |
|------------------------------------------------------------------------|----------------------------------------------------------------|---|--|
| <mark>ódulo de certificado fitos:</mark><br>Módulo de Certificación Fi | i <b>nitario*:</b><br>osanitaria OISA Aduana de Carga del AICM | • |  |
| rodulo de Certificación Fi                                             | osanitana OISA Aduana de Carga del AlCM                        | 1 |  |

Continuar

## Certificado de Exportación Fitosanitario

| Solicitante           | Datos de                                                      | la solicitud                            | Transporte Pa                           | ago de derechos                             | Destinatario                        |              |  |
|-----------------------|---------------------------------------------------------------|-----------------------------------------|-----------------------------------------|---------------------------------------------|-------------------------------------|--------------|--|
| Tercero               | os relaci                                                     | ionados                                 |                                         |                                             |                                     |              |  |
|                       | Jo Teldel                                                     |                                         |                                         |                                             |                                     |              |  |
|                       |                                                               |                                         |                                         |                                             |                                     |              |  |
|                       | Las                                                           | tablas con aste                         | erisco son obligat                      | orias y debes agreg                         | ar por lo menos                     | un registro. |  |
|                       |                                                               |                                         |                                         |                                             |                                     |              |  |
| Destinatar            | io (destino f                                                 | final)*                                 |                                         |                                             |                                     |              |  |
| Destinatar<br>Nombre/ | io (destino f                                                 | final)*                                 |                                         |                                             |                                     |              |  |
| Destinatar            | <b>io (destino f</b><br>denominacio<br>ón social              | final)*<br>Teléfono                     | Correo electrónic                       | o Domicilio                                 | País                                |              |  |
| Destinatar            | <b>io (destino f</b><br>denominacio<br>ón social<br>5 REYES 1 | final)*<br>Teléfono<br>13502-8950468572 | Correo electrónic                       | o Domicilio<br>er.u STOCKTON JAMES<br>100 A | País<br>ESTADOS UNIDO<br>DE AMERICA | os           |  |
| Destinatar            | <b>io (destino f</b><br>denominacik<br>ón social<br>5 REYES 1 | Final)*<br>Teléfono<br>13502-8950468572 | Correo electrónic<br>lostresreyes@borde | o Domicilio<br>er.u STOCKTON JAMES<br>100 A | País<br>ESTADOS UNIDO<br>DE AMERICA | OS           |  |
| Destinatar            | <b>io (destino f</b><br>denominacio<br>ón social<br>5 REYES 1 | final)*<br>Teléfono<br>13502-8950468572 | Correo electrónic                       | o Domicilio<br>er.u STOCKTON JAMES<br>100 A | País<br>ESTADOS UNIDO<br>DE AMERICA | os           |  |

![](_page_25_Picture_0.jpeg)

### Proceso de captura de CFI en VU

![](_page_25_Figure_3.jpeg)

### Proceso de captura de CFI en VU

Paso 4...

| VUCEM  | Inicio | Consultas | Tablero de seguimiento | Solicitudes | Trámites <del>•</del> | Usuarios | Otras tareas |
|--------|--------|-----------|------------------------|-------------|-----------------------|----------|--------------|
| Firmar |        |           |                        |             |                       |          |              |

![](_page_26_Figure_4.jpeg)

![](_page_26_Figure_5.jpeg)

![](_page_27_Picture_0.jpeg)

#### Proceso de atención para CFI en VU

![](_page_27_Figure_3.jpeg)

#### Acuse para seguimiento

SEDENA SAGARPA

SENER

SALUD

MÉXICO

SEP Ventanilla Digital Mexicana SHCP SEMARNAT de Comercio Exterior SFP

#### ACUSE DE RECEPCIÓN DE TRÁMITE

Estimado(a) C. AVOCADO EXPORT COMPANY SA DE CV

RFC: AEX961118RF9

U

vantanilla única

Siendo las 13:51:37 del 10/07/2013, se tiene por recibida la solicitud de trámite número 1502200400220132310000007 relativa a SENASICA-05-001-A Certificado Fitosanitario Internacional para la Exportación de vegetales, sus productos subproductos, presentada a través de la Ventanilla Digital Mexicana de Comercio Exterior, con folio de presentación 17474949.

Su trámite se sujetará a las disposiciones jurídicas aplicables al trámite respectivo, al Decrete por el que se establece la Ventanilla Digital Mexicana de Comercio Exterior, publicado en el Diario Oficial de la Federación el 14 de enero de 2011 así como a las condiciones de uso de la propia "Ventanilla Digital"

#### La documentación anexada a su solicitud es la siguiente:

| Tipo de documento                     | Nombre del documento       | e-Document    |
|---------------------------------------|----------------------------|---------------|
| Dictamen de Verificación o inspección | dictamen avocado090713.pdf | 23761300000D4 |
| Pago de Derechos                      | pago avocado pdf           | 00471300007S6 |

Cadena Orginal. Información de Solicitud que presenta(s) que declara: 17474/s9310/1705113140/2492470CADO EXPORT COMPANY SA DE CUIAEX361118RF9Imony avoexport@yahoo.com.mxilComercio al por mayor de frutas y verduras fressas(CAMINO VIEDO A RANCHO CHERANGUERANISOI[IMEXICO (ESTADO S UNIDO S MEXICANO S)] IMICIÓACANURUAIPANIJURUAPANIGUSO(INUEVO LAREDO, TAMPS (LAREGO, TEXAS)MEXICO (ESTADO S MEXICANO S)][ESTADO S UNIDO S DE AMERICAIIIMICHOACANIARIOINICHOACANILO S REYESIMICHOACANISALVADOR ESCALANTEMICHOACANITACAMBAROIMICHOACANITANCITAROIMIIII ASII/041600 CAJAS DE CARTON DE 11.3 KGS CIUIAguagafa/Parea

SELLO: 2914TIDIANA M. DE MONTEMAYOR, LLC/502 NAFTA BLVD. LAREDO, TEXAS, USA II434000534 XXX BANAMEX XXH 2013-06-26 00:00:00.01421

Sello Digital Soloitants: 0050Ws-WNBICSGEpriQaseWRoEDHgT1Ninmax1LEirRXXp58+dBDImNinmvUBeQ+Ho4ttsRnMf HG+RoLicg8UBgrySXRam+7CvRBxXto+SeeT6YU2MmnB0E1x7qEkfotum27iBivi3torfW3QxqwNt oSWEBMvGT2R0bienV91

Cadena Original Información de Solicitud que presenta(s) que declara: 1747/849(10)/07/2015 (13:40.29A/VOCADO EXPORT COMPANY SA DE VIALES961118RF9)mony\_avoexport@yahoo.com.mxil/Comercio al por mayor de frutas y veduras fresasiCAMINO VIEJO A RANCHO CHERANA DE CUIALES961118RF9)mony\_avoexport@yahoo.com.mxil/Comercio al por mayor de frutas y veduras fresasiCAMINO VIEJO A RANCHO CHERANA DE CUIALES961118RF9)mony\_avoexport@yahoo.com.mxil/Comercio al por mayor de frutas y veduras fresasiCAMINO VIEJO A RANCHO CHERANA DE CUIALES961118RF9)mony\_avoexport@yahoo.com.mxil/Comercio al por mayor de frutas y veduras fresasiCAMINO VIEJO A RANCHO CHERANA DE CUIALES961118RF9)mony\_avoexport@yahoo.com.mxil/Comercio al por mayor de frutas y veduras fresasiCAMINO VIEJO A RANCHO CHERANA DE LAREDO, TEXA SIMEXICO (ESTADOS UNIDOS MEXICANOS) DE AMERICAJINICHOACAMINETO MARINO MICHO A CANISAL VADOR

ESCALANTEIMICHOACANITACAMBAROIMICHOACANITANCITARO[1][]]18.08]14[1600 CAJAS DE CARTON DE 11.3 KGS CU[Aguasate]Persea amencana Preparabión MEXICO JE STADOS UNIDOS MEXICANOS JIDEL MONTE Y GENERICAJIIII/II/II/ITErrestrial/PLACA3:634-WJ-8 no. ECONOMICO: 787 SELLO: 2914/IDIANA M. DE MONTEMAYOR, LLCI602 NAFTA BLVD, LAREDO, TEXAS, USAII454000554/XXXIBANAMEXIXXHI2013-06-26 00 00:00.014211

![](_page_27_Picture_21.jpeg)

![](_page_28_Picture_0.jpeg)

### Dictaminación del CFI en VU

Proceso de atención por el Oficial Fitosanitario Autorizado

#### 1. Revisa datos y documentos.

![](_page_28_Picture_5.jpeg)

![](_page_28_Picture_6.jpeg)

| obcalifacia lob behilebok                                                                            | 1                        |                                                                                                    |                                                                           |                                                                        |
|----------------------------------------------------------------------------------------------------|--------------------------|----------------------------------------------------------------------------------------------------|---------------------------------------------------------------------------|------------------------------------------------------------------------|
| Pre-impreso     C Electrónico Número de Folio del certificado Pre-impreso (numero de Ci (mpr))     s | 2. Captura declaración a | adicional requerida                                                                                        | acorde al                                                                 |                                                                        |
| echa de inspección de la mercancía                                                                   | país destino.            |                                                                                                    |                                                                           |                                                                        |
| echa de inspección Rango Fecha 🗌<br>Inicio                                                           |                          |                                                                                                    |                                                                           |                                                                        |
| Número y Descripción de los empaques                                                                 |                          | Antecesor   Activo                                                                                         |                                                                           |                                                                        |
| Declaración adicional                                                                                |                          | Generar Dictamen                                                                                           |                                                                           |                                                                        |
| Tratamiento de Desinfestación y/o Desinfección                                                       |                          | Folio del trámite: 1502200400220142316000<br>Tipo de solicitud: SENASICA-05-001-A Certific<br>subproductos | 001<br>ado Fitosanitario Internacional para la<br><b>Guardar y Firmar</b> | Exportación de vegetales, sus productos y<br>Guardar Cancelar Anterior |
| Fecha de tratamiento Rango Fecha                                                                     |                          | Generar Dictamen<br>*Sentido Dictamen<br>*Justificación del dictamen                                       | Aceptado O Rechazado                                                      |                                                                        |
| Temperatura Concentración Información adicional                                                      | Fight -                  | Ok.                                                                                                    |                                                                           | Ĵ                                                                      |
| atos de Autorización del Funcionario Códula de Inscripción "Vigencia                                 |                          |                                                                                                    |                                                                           |                                                                        |
|                                                                                                    |                          |                                                                                                    |                                                                           |                                                                        |
| 3. Emite Dictame                                                                                     | en Firmando con FIEL.    | SOLICITUD DOCUMENTOS DICTAMEN                                                                              | REQUERIMIENTOS OPINIONES                                                  | ACUSES Y RESOLUCIONES                                                  |

Expedición del CFI en VU

![](_page_29_Picture_1.jpeg)

SECRETARIA DE AGRECULTURA

GINADERIA, DEVARIOULO RURAL FISCA Y ALIMENTACIÓN

#### SERVICIO NACIONAL DE SANIDAD, INOCUIDAD Y CALIDAD AGROALIMENTARIA

NRECCIÓN GENERAL DE SANIDAD VEGETAL DE MÉXICO

CERTIFICADO FITOSANITARIO INTERNACIONAL INTERNATIONAL PHYTOSANITARY CERTIFICATE A LA ORGANIZACIÓN NACIONAL DE PIDITICCIÓN HIOSANITARIA-TO THE NATIONAL PLANT PROTECTOR O BLANIZATION O F

PERO

| TATE INSPECTED.                                                                                                    | DATE SPL            | SURDCION<br>SD:                                                                                                    | AL LUGAR DE ESPERICIÓN.<br>VEACE OF SILLE         |
|----------------------------------------------------------------------------------------------------|---------------------|----------------------------------------------------------------------------------------------------|---------------------------------------------------|
| 3D DE ENERO DE 2020                                                                                                    | 13 00               | ENERGIDE 2020                                                                                                    | SALTILLO, COAHUILA                                |
|                                                                                                    | DESCRIPCIÓN         | / DESCRIPTION                                                                                                    |                                                   |
| NONDER TORROUGH BUILDING ADDR.                                                                                                    |                     | 3. NOMBRE Y DIRECTON DE<br>DECLARED NAME AND AT                                                                                                    | ILLARADOS DEL DESTEMITARIO<br>XUREIS OF CONSIGNEE |
| CALA BRUSH SUPPLY, S.P.R. DE R.L. DE C.V.<br>CALLE ESTAPETA No. 400, COL. POSTAL CE<br>SALTULO, COAHDRA.                                                                                                    | кялтос, С.Р. 25019. | ARIS INDUSTRIAL, S.A<br>AV. INDUSTRIAL 491,                                                                                                    | IRA, PERÚ.                                        |
|                                                                                                    |                     |                                                                                                    |                                                   |
| CONTINUE DECLARADOVY NORBEL DEL HODUCTO<br>500 Kg. TAMPICO FIBER CARE WHITE DOU                                                                                                    | ILE ORAWN 78MM SON  | NAME OF PRODUCE (AND 10)<br>HARD, SO'S SOFT (MEDIUM                                                                                                    | OVITTY DECLARED.<br>SOFT).                        |
| CONTROLO DECLARADO Y NORBEL DEL PRODUCTO<br>SOB X& TAMPICO FIBER CARE WHITE DOU<br>NORBEL TOTARICO FIBER CARE WHITE DOU<br>NORBEL TOTARICO FIBER CAREADY                                                                                                    | ILE DRAWN 78MM SON  | NAME OF PEODOCE AND DO                                                                                                    | ANTTY DECLARED.<br>SOFT).                         |
| CONTROLO DECLARADO Y MONISE DEL PRODUCTO<br>SOD K& TAMPICO FIBER CARE WHITE DOL<br>NOODERDATIONO DELAS INACTOR<br>SOTIVICIÓN INACTOR FILAMENTE<br>Agoine Inchagado                                                                                                    | BLE DRAWN 7804M SON | NAME OF PRODUCE AND DRA<br>NAME, SON SOFT (MEDIUM<br>NAME) SOLUTION<br>NAME OF OROGEN<br>SALTILLO, COAHLALA,                                                                                                    | ANTY DECLARD.<br>SOFT).<br>MÉXICO.                |
| CONTINUED DECLARADO Y NORHEE DEL FROMITTO<br>SOD K.g. TAMPICO FIBER CARE WHITE DOU<br>NORMER ROTANICO DE LAN RAMPIA<br>SOTANICAL NAME OF INAME<br>Agoine Inclusion<br>Agoine Inclusion<br>NORMED Y DESCRIPTION OF INCLUSION<br>NORMED Y DESCRIPTION OF INCLUSION                                                                                                    | BLE DRAWN 78MM SON  | NAME OF PEODOCE AND GO<br>NAME, SON SOFT (MECHAM<br>N. LIDOAR DE ORDEN<br>PENER DE ORDEN<br>SALTALO, COMMARIA,<br>8. SANCHA DETERTORS<br>DESTINGUERRING ALMES                                                                              | WATTY DECLARDS                                    |
| CANTERIO DECLEADA Y NORBELTEL FROMETTE<br>SOD K.g. TAMPICO FIBER CARE WHITE DOU<br>NORMETTERNO DE LA RAMPAR<br>SOTANECIE NARE DE LA RAMPAR<br>SOTANECIE NARE DE LA RAMPAR<br>SOTANECIE NARE DE LA RAMPAR<br>Agoise Archugullo<br>PORTEN Y DESCRIPTION DE LOS INNINCOME<br>NUMERA AND DESCRIPTION OF DALLANTS<br>20 CALAS DE CARTÓN DE 25 K.g. CADA UNA                                                                                                    | BLE DRAWN 78MM SON  | NAME OF PRODUCT AND GO<br>NAME, SON SOFT OMEDIUM<br>ALLOAR DE OBSIEN<br>RACE DE OBSIEN<br>SALTALO, COMHUNA,<br>INVICENTURTINOS<br>DESTINOCIÓNISMO AUXIME<br>SIN MARCA.                                                                     | NATTY DECLARD.<br>SOFT).<br>MÉRICO.               |
| Contributo DECLARADA Y NORBER DEL FROMITTO<br>SOD X.g., TAMPICIO FIBER CARE WHITE DOU<br>Normementano de la versa de la versa de | BLE DRAWN 7894M SON | NAME OF PRODUCT AND GO<br>HARD, SON SOFT (MEDUM)<br>ALLIGAR DE OBJERS<br>RAN DE OBJERS<br>RAN DE OBJERS<br>SAN TALLO, COAHANA,<br>A SARCAR DETERTING<br>DETERGORISMO HARES<br>SIN MARCA.<br>D. PUNDO DE ENTINADA DE<br>DECLARE DUTIERTO EN | NALLANED<br>SOFT).<br>MÉXICO.                     |

na la provincia consta da la parte partecha vigotaria o orte anticisa o ligaremano escrito ago e un proposizione o enercio e uniçõe de com no lo propositarios de sida escuelas y a consta feira, e la plaga caracterizaria especienda por la porte extenuaria informalera y de com los expanições deventación especial plas importados, actividad especial entrativos e la plago ne cuentratura esplanatadas.

hereby center that the plants, glass products and other regulated articles develoed beyon have been imported and 2 or objected and 2 or objected and 2 or ob

1). DECLARACIÓN ADICIONAL ADDITICIMAL DISCLARATION

ESTE PRODUCTO ES DESHIDRATADO E INSPECCIONADO Y NO FUE ENCONTRADO AGENTE BIOLÓGICO DE INTERÊS CUARENTENARIO.

THIS PRODUCT IS DEHYDRATED AND INSPECTED AND WAS NOT FOUND A BIOLOGICAL AGENT OF QUARANTINE INTEREST.

| RATAMIENTO DE DESINFESTACIÓN Y/O DESINFECCIÓ                                                                         | IN 7 DESINFESTATION AND/           | OR DESINFECTION TREATMEN                  |
|----------------------------------------------------------------------------------------------------|------------------------------------|-------------------------------------------|
| USCHA/DETF                                                                                                    | 13. TRATANDOTO / TREATMENT         |                                           |
| PRODUCTO QUEREDO DICEREDIDITE ACTIVE À CIMENTAL ACTIVE PACIEN                                                        | CONTRACTOR IN TRACTORY IN TRACTORY | / MARATINEARD TRIANGATORE                 |
| - D/MONTRADON / CONCINIDUITION                                                                                       | V7. THEORIDAIDIM ADRIDINGS         | ADD/DIDAGAL BHCAD-LATICM                  |
| IK NOMBRET CARGO GEL PUNCTONOMO Ornegiserán o a resultan de exertito<br>JORAE: OF AUTHORIZED OFFICER, regionar penol | HOHOTOSO CT AND ADDRESS            | IN CÉDULA DE BROUPCION<br>INSCRUTION CODE |
| ING. JESUS SALVADOR HURTADO REPES                                                                                    | IXIV                               | 18 - SENASICA - 030 - DFIC                |

#### Formato electrónico del Certificado.

| SANIDAD VEGETAL DE MEXICO<br>ANITARIO INTERINACIONAL<br>TOSANITARY CERTIFICATE<br>MULLIONAL<br>DOUBLOS<br>DE PROTECCIÓN FITOGANITARIA DE:<br>PROTECTIÓN ORGANIZATION OF:<br>EVUELCA DE:<br>DE 2015<br>IL LUGAR DE EXPEDICIONPLACE O<br>GEDICIONIDATE ISSUED:<br>DE 2015<br>IL OESCRIPTION<br>IL OESCRIPTION<br>IL OESCRIPT |
|----------------------------------------------------------------------------------------------------|
| ANTARIO INTERNACIONAL<br>TOSANTARY CERTIFICATE<br>MULLIONAL CERTIFICATE<br>MULLIONAL CERTIFICATE<br>MULLIONAL CERTIFICATE<br>MULLIONAL<br>DE PROTECCIÓN FITOGANITARIA DE:<br>PROTECTIÓN ORGANIZATION OF:<br>ERVISICA DE)<br>(PEDICIONDATE ISSUED:<br>AGUASCALIENTES, AGUASCALIENTES, AGUASCALIENTES<br>AND ADBRESS OF CONSIGNEME:<br>OCOPPORACIAN CREY, S.A.<br>AVE 1 ERA ENTRE 0 Y 2. EDIFICIO SIERRA MAESTRA, MIR MUNICIPIO<br>CIUDAD HABANA CUBA, CUBA.<br>ID QUANTITY DECLARED:<br>6. LUGAR DE ORIGENPLACE OF ORIGIN:<br>SAN FRANCISCO DE LOS ROMO, AGUASCALIENTES<br>8.N. MARCAS DISTINTIVAS/DISTINGUISHING MARKS:<br>SIN MARCAS DISTINTIVAS/DISTINGUISHING MARKS:<br>10. PUNTO DE ENTRADA DECLARADO/DECLARED POINT OF ENTRY:<br>MARIEL, CUBA<br>Amentados desoritos aqui se han inspessionado y/o sometido a análisis de aque<br>emenania: ergiamentadas.                                                                                                    |
| Mo. 15-000000     De PROTECCIÓN FITOGANITARIA DE:     PROTECCIÓN OFITOGANITARIA DE:     PROTECCIÓN OFITOGANITARIA DE:     PROTECCIÓN OFICIANITARIA DE:     PROTECCIÓN DEGANIZATION OF:     PROTECCIÓN DEGANIZATION OFI     PROTECCIÓN DECLARADOS DEL DESTINATARIO/DECLAR     AND ADDRESS OF CONSIGNEE:     COOFFORACIÓN CIMEX S.     ANDERS Y DIRECCIÓN DECLARADOS DEL DESTINATARIO/DECLAR     AND ADDRESS OF CONSIGNEE:     COOFFORACIÓN CIMEX S.     ANDERS Y DIRECCIÓN DECLARADOS DEL DESTINATARIO/DECLAR     AND ADDRESS OF CONSIGNEE:     COOFFORACIÓN CIMEX S.     ANDERS Y DIRECCIÓN DECLARADOS DEL DESTINATARIO/DECLAR     AND ADDRESS OF CONSIGNEE:     COOFFORACIÓN CIMEX S.     ANDERS Y DIRECCIÓN DECLARADOS DEL DESTINATARIO/DECLAR     SUIDAD HABANA CUBA.     CUBA     SUBATITA DO LE LOS ROMO. AGUASCALIENTES     SAN FRANCISCO DE LOS ROMO. AGUASCALIENTES     SIN MARCAS DISTINTIVAS/DISTINGUISHING MARKS:     SIN MARCAS DISTINTIVAS/     10. PUNTO DE ENTRADA DECLARADO/DECLARED POINT OF ENTRY:     MARILE, CUBA     Imanentados desoritos aquía se han inspeccionado y/o sometido a analísis de aoue     enternaria: reglamentadas.     rein have been inspecied adu / or tested according to appropriate official procedu     proceding y requirements: deficial procedu     proceding y requirements: deficial procedu     proceding y requirements: deficial procedu                                                                                                    |
| 0000005     DE PROTECCIÓN FITOCANITARIA DE:     PROTECTIÓN ORGANIZATION OF:     EVUBLICA DE;     PROTECTIÓN ORGANIZATION OF:     EVUBLICA DE;     PROTECTIÓN ORGANIZATION OF:     EVUBLICA DE;     CEDITON ORGANIZATION OF:     EVUBLICA DE;     CEDITON ORGANIZATION OF:     CEDUBLICA DE;     CEDITON     SOURCE INTERO VILLONDA DE LACADOS DEL DESTINATARIO/DECLAR     AND ADBRES OF CONSIGNER:     COORFORACIÓN CREX: S.A.     AVE: 1ER ANTRE O VILLONCIÓN OLICIADA HABANA CUBA, CUBA.     IDUADA HABANA CUBA, CUBA.     IDUADA HABANA CUBA.     IDUADA HABANA CUBA.     IDUADA H                                                                                                    |
| PEDICIONDATE ISSUED:         10. LUGAR DE EXPEDICIONPLACE C         AGUASCALIENTES, AGUASCALIE         N/ JESCRIPTION         S. NOMBRE Y DIRECCION DECLARADOS DEL DESTINATARIO/DECLAF         ADD ADDRESS OF CONSIGNEE:         COOPORCIÓN CARES, ZO DEL DESTINATARIO/DECLAF         ADD ADDRESS OF CONSIGNEE:         COOPORCIÓN CARES, ZO DEL DESTINATARIO/DECLAF         ADD ADDRESS OF CONSIGNEE:         COOPORCIÓN CARES, ZO DEL DESTINATARIO/DECLAF         ADD ADDRESS OF CONSIGNEE:         COOPORCIÓN CARES, COUER,         ANTRA ENTRE O Y 2, EDIFICIÓ DEL DESTINATARIO/DECLAF         ADD ADDRESS OF CONSIGNEE:         COOPORCIÓN CARES, COBA,         ADD ADDRESS OF CONSIGNEE:         COUPORTANA DECLARADOS DEL DESTINATARIO/DECLAF         ADD ADDRESS OF CODE LOS ROMO, AGUASCALIENTES         S. NARCAS DISTINTVAS/DISTINGUISHING MARKS:         SIN MARCAS DISTINTAS/DISTINGUISHING MARKS:         SIN MARCAS DISTINTAS/DISTINGUISHING MARKS:         SIN MARCAS DISTINTAS/DISTINGUISHING MARKS:         SIN MARCAS DISTINTAS/DISTINGUISHING MARKS:         SIN MARCAS DISTINTAS/DISTINGUISHING MARKS:         SIN MARCAS DISTINTAS/DISTINGUISHING MARKS:         SIN MARCAS DISTINTAS/DISTINGUISHING MARKS:         SIN MARCAS DISTINTAS/DISTINGUISHING MARKS:         SIN MARCAS DISTINTAS/DISTINGUISHING MARKS:         SIN MARCAS DISTINTAS/DISTINGUISHING MARKS:         SIN MARCAS DISTINTAS/DISTINGUISHING MARKS:         SIN MARCAS DISTINTIVAS         SIN MARCAS DISTINTIVAS                                                                                                    |
| DE 2015 AGUASCALIENTES, AGUASCALI<br>N / DESCRIPTION  AND ADDRES Y DIRECCION DECLARADOS DEL DESTINATARIO/DECLAF<br>AND ADDRES OF CONSIGNEE:<br>COOPFORACIÓN CIMEY, S.A.<br>AUE: 1 FR. ENTRE 0 Y 2: EDIFICIO SIERRA MAESTRA, MR MUNICIPIO I<br>CIUDAD HABANA OLBA, CUBA.<br>DI QUANTITY DECLARED:<br>S. LUGAR DE ORIGEN/PLACE OF ORIGIN:<br>S.AN FRANCISCO DE LOS ROMO, AGUASCALIENTES<br>8. MARCAS DISTINITANS ADDISTINGUISHING MARKS:<br>SIN MARCAS DISTINITIVAS<br>10. PUNTO DE ENTRADA DECLARADOIDECLARED POINT OF ENTRY:<br>MARIEL, CUBA<br>Imentados desoritos aquís e han inspecsionado y/lo sometido a análisis de aoue<br>enternaria: reglamentadas.<br>rein have been inspected and / or tested according to appropriate official procedu<br>proved                                                                                                    |
| N / DESCRIPTION A DOMERS Y DIRECCION DECLARADOS DEL DESTINATARIO/DECLAF<br>AND ADDRESS OF CONSIGNEE:<br>COORPORACION OMEX S.A.<br>AVE: 1 FAR. BUTTRE 0 Y 2 EDIFICIO SIERRA MAESTRA, MIR MUNICIPIO<br>CIUDAD HABANA CUBA, CUBA.<br>DUANTIY DECLARED:<br>5. LUGAR DE ORIGEN/PLACE OF ORIGIN:<br>SAN FRANCISCO DE LOS ROMO, AGUASCALIENTES<br>8. MARCAS DISTINTIVAS/DISTINGUISHING MARKS:<br>SIN MARCAS DISTINTIVAS/DISTINGUISHING MARKS:<br>SIN MARCAS DISTINTIVAS/DISTINGUISHINGUISHING MARKS:<br>SIN MARCAS DISTINTIVAS                                                                                                    |
| ADA ADDRES Y DIRECCION DECLARADOS DEL DESTINATARIO/DECLAF<br>AND ADDRESS OF CONSIGNEE:<br>COORFORACION OMEXIS A<br>AVE: 1 ERA ENTRE 0 Y 2 DIFICIO SIERRA MAESTRA, MIR MUNICIPIO<br>CIUDAD HABANA CUBA, CUBA.<br>10 QUANTITY DECLARED:<br>6. LUGAR DE ORIGEWELACE OF ORGIN:<br>SAN FRANCISCO DE LOS ROMO, AGUASCALIENTES<br>8. MARCAS DISTINTVAS/DISTINGUISHING MARKS:<br>SIN MARCAS DISTINTVAS/DISTINGUISHING MARKS:<br>10. PUNTO DE ENTRADA DECLARADO/DECLARED POINT OF ENTRY:<br>MARIEL, CUBA<br>Insentados desoritos aqui se han inspecsionado y/o sometido a análisis de aou<br>entenaria: reglamentadas.<br>refin Nave been inspected and / or tested ascording to appropriate official procedu<br>party and to contino with the ouvernt phylosanitary requirements of the importing<br>remonator and phylosanitary requirements of the importing                                                                                                    |
| ID QUANTITY DECLARED:<br>6. LUGAR DE ORIGENPLACE OF ORIGIN:<br>SAN FRANCISCO DE LOS ROMO, AGUAGCALIENTES<br>8. MARCAS DISTINTUASISTINGUISHING MARKS:<br>SIN MARCAS DISTINTUAS<br>10. PUNTO DE ENTRADA DECLARADO/DECLARED POINT OF ENTRY:<br>MARIEL, CUBA<br>(amentados desoritos aquí se han inspecsionado y/o sometido a analísis de aoue<br>sentenaria: especificadas por la parte contratante importadora y que compen lo<br>entercaria: reglamentadas.<br>vein have been inspected and / or tested according to appropriate official procedu<br>part, and to contino multi the current phytocanitary requirements of the importing                                                                                                    |
| 6. LUGAR DE ORIGENPLACE OF ORIGIN:<br>SAN FRANCISCO DE LOS ROMO, AGUASCALIENTES     8. MARCAS DISTINTUSISTINGUISHING MARKS:<br>SIN MARCAS DISTINTAUSOISTINGUISHING MARKS:<br>SIN MARCAS DISTINTUAS     10. PUNITO DE ENTRADA DECLARADO/DECLARED POINT OF ENTRY:<br>MARIEL, CUBA     10. PUNITO DE ENTRADA DECLARADO/DECLARED POINT OF ENTRY:<br>MARIEL, CUBA     10. PUNITO DE INTRADA DECLARADO/DECLARED POINT OF ENTRY:<br>MARIEL, CUBA     10. PUNITO DE INTRADA DECLARADO/DECLARED POINT OF ENTRY:<br>MARIEL, CUBA     10. PUNITO DE INTRADA DECLARADO/DECLARED POINT OF ENTRY:<br>10. PUNITO DE INTRADA DECLARADO/DECLARED POINT OF ENTRY:<br>10. PUNITO DE INTRADA DECLARADO/DECLARED POINT OF ENTRY:<br>10. PUNITO DE INTRADA DECLARADO/DECLARED POINT OF ENTRY:<br>10. PUNITO DE INTRADA DECLARADO/DECLARED POINT OF ENTRY:<br>10. PUNITO DE INTRADA DECLARADO/DECLARED POINT OF ENTRY:<br>10. PUNITO DE INTRADA DECLARADO/DECLARED POINT OF ENTRY:<br>10. PUNITO DE INTRADA DECLARADO/DECLARED POINT OF ENTRY:<br>10. PUNITO DE INTRADA DECLARADO/DECLARED POINT OF ENTRY:<br>10. PUNITO DE INTRADA DECLARADO/DECLARED POINT OF ENTRY:<br>10. PUNITO DE INTRADA DECLARADO/DECLARED POINT OF ENTRY:<br>10. PUNITO DE INTRADA DECLARED POINT OF ENTRY:<br>10. PUNITO DE INTRADA DECLARED POINT OF ENTRY:<br>10. PUNITO DE INTRY ENTRY:<br>10. PUNITO DE INTRADA DECLARED POINT OF ENTRY:<br>10                                                                                                    |
| 8. MARCAS DISTINTIVAS/DISTINGUISHING MARKS:<br>SIN MARCAS DISTINTIVAS     10. PUNTO DE ENTRADA DECLARADO/DECLARED POINT OF ENTRY:<br>MARIEL, CUBA     famentados desoritos aqui se han inspecoionado y/o sometido a análisis de aoue<br>samentantas especificadas por la parte contratante importadora y que cumplen lo<br>enterantas: reglamentadas.<br>vein have been inspected and / or tested according to appropriate official procedu<br>party and to contino with the cument phytosanitary requirements of the importing                                                                                                    |
| 10. PUNTO DE ENTRADA DECLARADO/DECLARED POINT OF ENTRY:<br>MARIEL, CUBA<br>(amentados desoritos aquí se han inspecsionado y/o sometido a análisis de aoue<br>amentenaria: especificadas por la parte contratante importadora y que complen los<br>metheraria: reglamentadas.<br>vein have been inspected and / or tested according to appropriate official procedu<br>party and to conform with the cument phytosanitary requirements of the importing                                                                                                    |
| (amentados desoritos aqui se han inspecoionado y/o sometido a análisis de aous<br>arentenañas especificadas por la parte contratante importadora y que oumplen los<br>entenarias reglamentadas<br>vejant have been inspected and / or tested according to appropriate official procedu<br>any and to control with the current phytosanitary requirements of the importing                                                                                                    |
| ACIÓN ADICIONAL                                                                                                    |
| la para consumo                                                                                                    |
| ON /DESINFESTATION AND/OR DESINFECTION TREATMEN                                                                                                    |
| 13. TRATAMIENTO/TREATMENT APPLIED                                                                                                    |
| T) 15. DURACION Y TEMPERATURA /DURATION AND TEMPERATURE                                                                                                    |
| 17. INFORMACION ADICIONAL / ADDITIONAL INFORMATION                                                                                                    |
| 20. CEDULA DE INSCRIPCION<br>INSCRIPTION CODE                                                                                                    |
| 14-728-022-OFIC                                                                                                    |
| VIGENCIA / CURRENCY                                                                                                    |
| 24 DE ABRIL DE 2017                                                                                                    |
| Approximation de vegetales, sus<br>septementado de Construction de la construcción de la construcción de                                                                                                    |
|                                                                                                    |

D2/1/48/W00/mC64F345W/40UB-C6FM6K2X0/t3H06mD436H8K52X59DXW6yMSFUV4FELX/mMc3 RZASTIrzTq/MNbBV4M9ctxICSp7r7AqTN1mbfqMfbDXuOk0X3rSFK3a7uK74e0xXOm4uZA8PJIc at7mBFycOcaj85X9g4g=

La Secretaria de Agricultura, Ganaderia, Desarrollo Rural, Pesca y Alimentación y ninguno de sus funcionarios representantes asumen responsabilidad económica con respecto a este certifica The Ministery of Agriculture, Livestock, Rural Development, Fisheries and Food its officials and / or representatives bear no financial liability with respect to this certificate.

Original: Interesado / Original: Requester Copia: Arohivo Iooal / Copy: Looal Record Copia: Programa de Sanidad Vegetal /Copy: Plant Health Program

Certificado Fitosanitario

Formatos de

Internacional

expedido en

#### Ventanilla Única

No2521347

![](_page_30_Picture_1.jpeg)

### Preguntas y comentarios

![](_page_30_Picture_3.jpeg)

![](_page_31_Picture_0.jpeg)

## **COMENTARIOS FINALES**

# Dudas? Preguntas?

# Comentarios?

![](_page_31_Picture_4.jpeg)

![](_page_32_Picture_0.jpeg)

![](_page_32_Picture_1.jpeg)

![](_page_32_Picture_2.jpeg)

## **DIRECCIÓN GENERAL DE INSPECCIÓN FITOZOOSANITARIA**

- Ing. Delfino Hernández Garrido
- Ing. Francisco García Tapia
- Ing. Francisco Javier Torres González

![](_page_32_Picture_7.jpeg)

Correo electrónico:

- <u>dgif-delfino@senasica.gob.mx</u>
- <u>francisco.garcia@senasica.gob.mx</u>
- <u>francisco.torres@senasica.gob.mx</u>
- Teléfono: 5559051000 Ext. 51296, 51059 y 54975

![](_page_33_Picture_0.jpeg)

# HAGAMOS HAGAMOS NTRUEQUE

PODCAST DE TLC MAGAZINE MÉXICO

![](_page_33_Picture_2.jpeg)

Entrevistas por Daniella Martínez Directora de TLC Magazine

**Escúchanos en:** 

Spotify Operation Spotify

У 🕓 İn 🖻 f 0

www.tlcmagazinemexico.com.mx